## The lst and 2nd floors of the workshop in Zone 2, No. 58, Longzhou West Road, Longjiang Town.Shunde District, Foshan City, Guangdong Province, P.R.China

Please adhere to the actual products in case of any discrepancies in this user manual. If you encounter any problem on the PV PV Inverter, please find out the PV PV Inverter S/N and contact us, we will try to respond to your question ASAP.

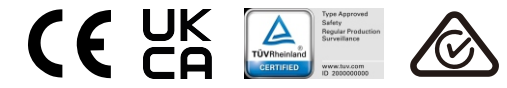

# LESSO

## Lesso Three Phase PV PV Inverter

(25-50)K Installation and Operation Manual

Ver 1.0

Guangdong Lesso Banhao New Energy Technology Group Co., Ltd

## Contents

| 1. Introduction                            | 2  |
|--------------------------------------------|----|
| 1.1 Product Description                    | 2  |
| 1.2 Packaging                              | 3  |
| 2. Safety Instructions                     | 4  |
| 2.1 Safety Symbols                         | 4  |
| 2.2 General Safety Instructions            | 4  |
| 2.3 Notice For Use                         | 5  |
| 2.4 Notice for Disposal                    | 5  |
| 3. Overview                                | 6  |
| 3.1 Front Panel Display                    | 6  |
| 3.2 LED Status Indicator Lights            | 6  |
| 3.3 Keypad                                 | 6  |
| 3.4 LCD                                    | 6  |
| 4. Product handing and storage             | 7  |
| 4.1 Product handling                       | 7  |
| 4.2 Product Storage                        | 8  |
| 5. Installation                            | 9  |
| 5.1 Select Location for the PV PV Inverter | 9  |
| 5.2 Mounting the PV PV Inverter            | 11 |
| 5.3 Electrical Connections 1               | 13 |
| 6. Start & Stop 2                          | 26 |
| 6.1 Start the PV PV Inverter 2             | 26 |
| 6.2 Stop the PV PV Inverter 2              | 26 |
| 7. Operation 2                             | 27 |
| 7.1 Main Menu                              | 27 |
| 7.2 Information 2                          | 27 |
| 7.3 Settings 2                             | 29 |
| 7.4 Advanced Info.                         | 30 |
| 7.5 Advanced Settings                      | 33 |
| 7.6 AFCI function                          | 44 |
| 8. Maintenance                             | 15 |
| 9. Troubleshooting                         | 46 |
| 10. Specifications                         | 48 |

## 1. Introduction

### 1.1 Product Description

Lesso three phase PV PV Inverter is suitable for utility-scale PV projects . This manual covers the three phase PV PV Inverter model listed below: LSBH25KTL3, LSBH30KTL3, LSBH33KTL3, LSBH36KTL3, LSBH40KTL3, LSBH40KTL3-E1, LSBH50KTL3-E1

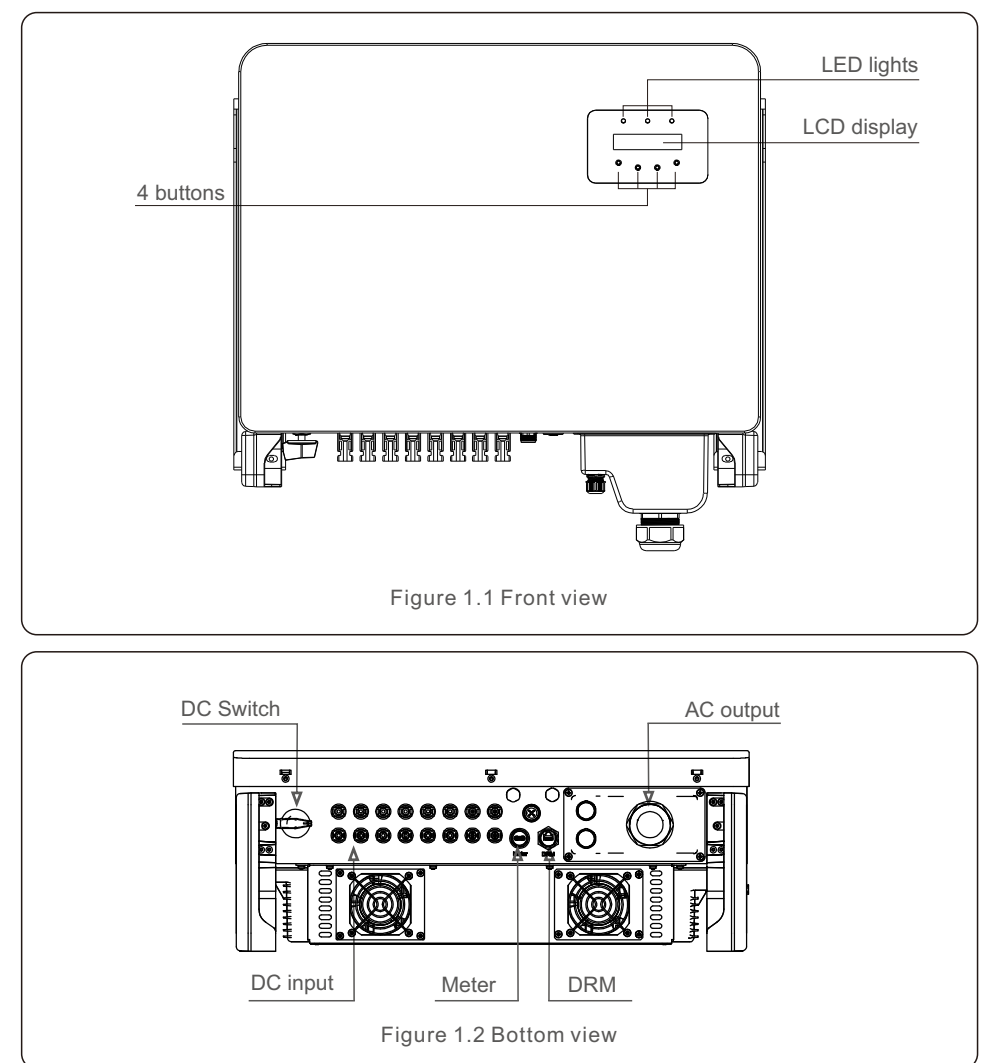

### 1.2 Packaging

When you receive the PV PV Inverter, please ensure that all the parts listed below are included:

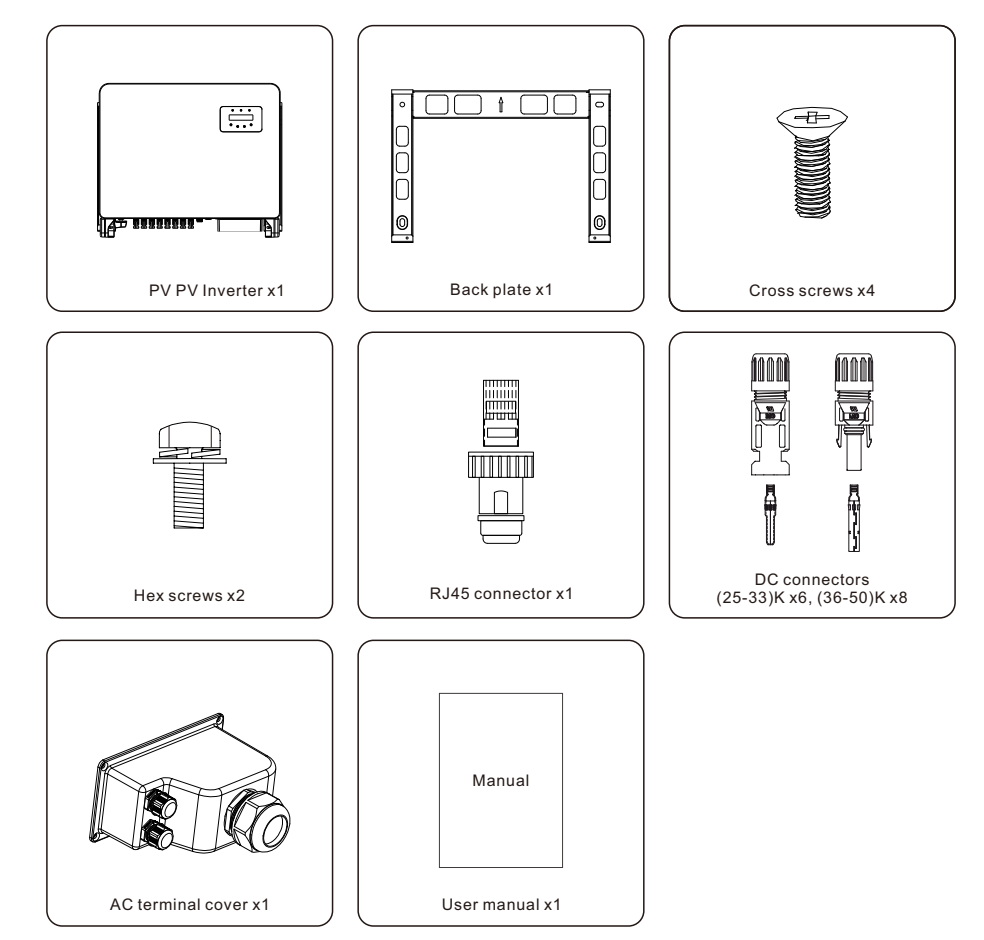

If anything is missing, please contact your local Lesso distributor.

## 2. Safety Instructions

## 2. Safety Instructions

### 2.1 Safety Symbols

Safety symbols used in this manual, which highlight potential safety risks and important safety information, are listed as follows:

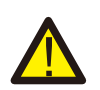

### WARNING:

WARNING symbol indicates important safety instructions, which if not correctly followed, could result in serious injury or death.

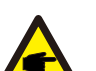

### NOTE:

NOTE symbol indicates important safety instructions, which if not correctly followed, could result in some damage or the destruction of the PV Inverter.

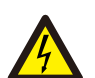

### CAUTION:

CAUTION, RISK OF ELECTRIC SHOCK symbol indicates important safety instructions, which if not correctly followed, could result in electric shock.

### CAUTION:

CAUTION, HOT SURFACE symbol indicates safety instructions, which if not correctly followed, could result in burns.

### 2.2 General Safety Instructions

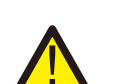

### WARNING:

Please don't connect PV array positive(+) or negative(-) to ground, it could cause serious damage to the PV Inverter.

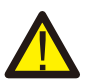

### WARNING:

Electrical installations must be done in accordance with the local and national electrical safety standards.

### WARNING:

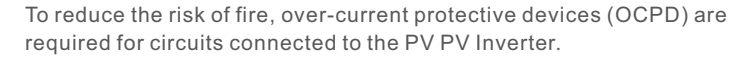

The DC OCPD shall be installed per local requirements. All photovoltaic source and output circuit conductors shall have disconnects that comply with the NEC Article 690, Part II. All Lesso three phase PV PV Inverters feature an integrated DC switch.

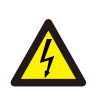

### CAUTION:

Risk of electric shock. Do not remove cover. There is no user serviceable parts inside. Refer servicing to qualified and accredited service technicians.

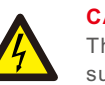

### CAUTION:

The PV array (Solar panels) supplies a DC voltage when they are exposed to sunlight.

### CAUTION:

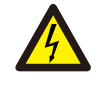

Risk of electric shock from energy stored in capacitors of the PV Inverter. Do not remove cover for 5 minutes after disconnecting all power sources (service technician only). Warranty may be voided if the cover is removed without unauthorized.

### CAUTION:

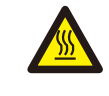

The surface temperature of the PV Inverter can exceed 75°C (167°F). To avoid risk of burns, DO NOT touch the surface when PV Inverter is operating. The PV Inverter must be installed out of reach of children.

### 2.3 Notice For Use

The PV Inverter has been constructed according to the applicable safety and technical guidelines. Use the PV Inverter in installations that meet the following specifications only:

1.Permanent installation is required.

2. The electrical installation must meet all the applicable regulations and standards.

3. The PV PV Inverter must be installed according to the instructions stated in this manual.

4. The PV PV Inverter must be installed according to the correct technical specifications.

5.To startup the PV PV Inverter, the Grid Supply Main Switch (AC) must be switched on, before the solar panel's DC isolator shall be switched on. To stop the PV PV Inverter, the Grid Supply Main Switch (AC) must be switched off before the solar panel's DC isolator shall be switched off.

### 2.4 Notice for Disposal

This product shall not be disposed of with household waste. They should be segregated and brought to an appropriate collection point to enable recycling and avoid potential impacts on the environment and human health. Local rules in waste management shall be respected.

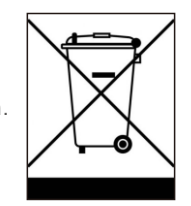

## 3. Overview

### 3.1 Front Panel Display

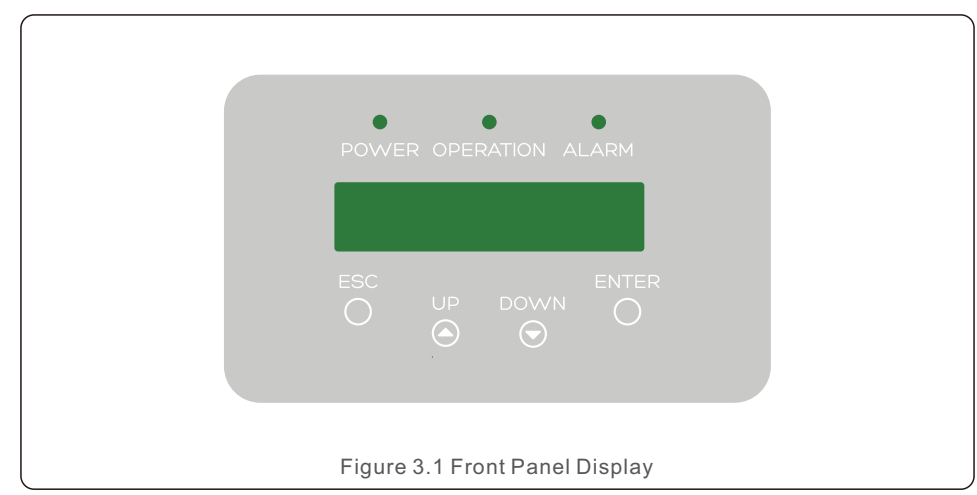

### 3.2 LED Status Indicator Lights

|  |                                   | Light       | Status                           | Description                                          |
|--|-----------------------------------|-------------|----------------------------------|------------------------------------------------------|
|  |                                   | Light       | Status                           |                                                      |
|  |                                   |             | ON                               | The PV Inverter can detect DC power.                 |
|  | $\bigcirc$                        | FOWER       | OFF                              | No DC power or low DC power.                         |
|  |                                   | D OPERATION | ON                               | The PV Inverter is operating properly.               |
|  | ② OPERATION                       |             | OFF                              | The PV Inverter has stopped to supply power.         |
|  |                                   | FLASHING    | The PV Inverter is initializing. |                                                      |
|  | 0                                 |             | ON                               | Alarm or fault condition is detected.                |
|  | 9                                 |             | OFF                              | The PV Inverter is operating without fault or alarm. |
|  | Table 3.1 Status Indicator Lights |             |                                  |                                                      |

### 3.3 Keypad

There are four keys in the front panel of the PV Inverter(from left to right): ESC, UP, DOWN and ENTER keys. The keypad is used for:

- Scrolling through the displayed options (the UP and DOWN keys);
- Access to modify the adjustable settings (the ESC and ENTER keys).

### 3.4 LCD

The two-line Liquid Crystal Display (LCD) is located on the front panel of the PV Inverter, which shows the following information:

• PV Inverter operation status and data; • Service messages for operator;

• Alarm messages and fault indications.

## 4. Product handing and storage

### 4.1 Product handling

Please review the instruction below for handling the PV Inverter:

1. The red circles below denote cutouts on the product package. Push in the cutouts to form handles for moving the PV Inverter (see Figure 4.1).

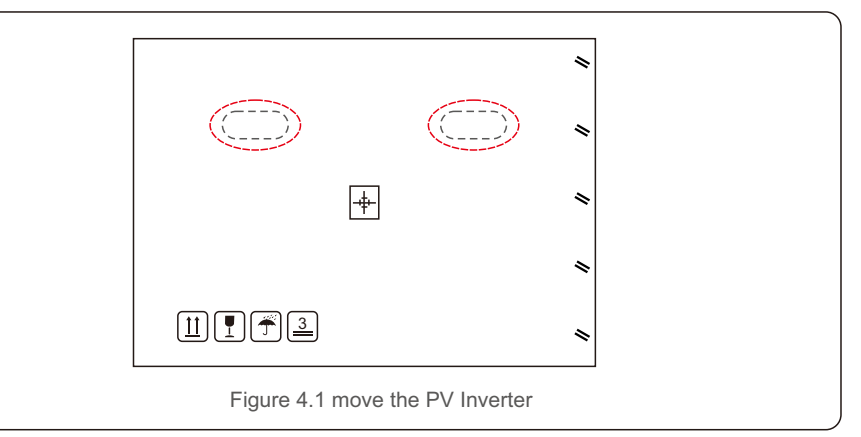

2.Open the carton, then two people handle both sides of PV Inverter through the area denoted dotted line. (see figure 4.2).

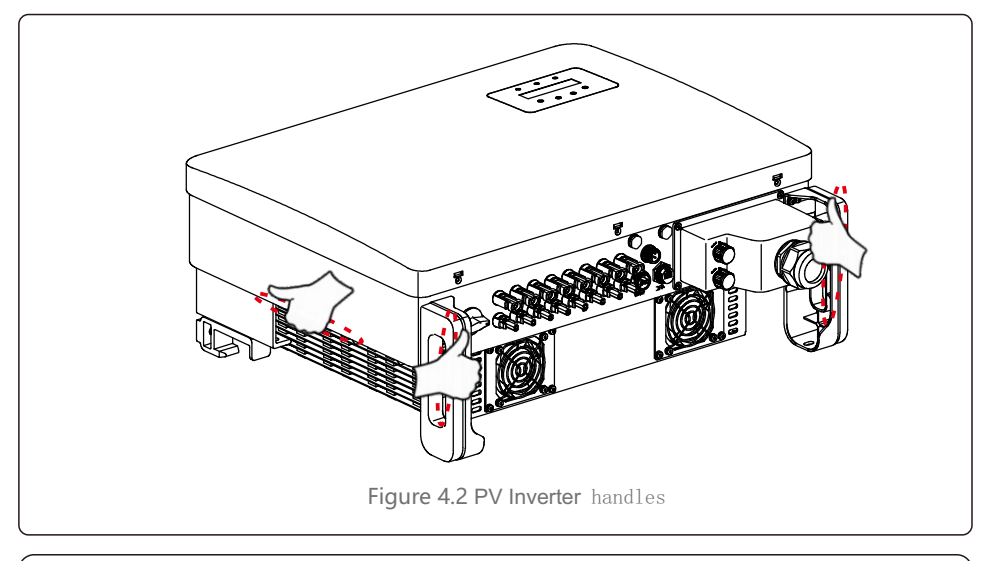

**NOTE:** Be careful to lift the PV Inverter. The weight is around 45kg.

## 4. Product handing and storage

### 4.2 Product Storage

If the PV Inverter is not to be installed immediately, storage instructions and environmental conditions are below:

- Use the original box to repackage the PV Inverter, seal with adhesive tape with the desiccant inside the box.
- Store the PV Inverter(s) in a clean and dry place, free of dust and dirt.
- Storage temperature must be between -40°C and 70°C and the humidity should be between 0 and 95% non-condensing.
- Stack no more than three (3) PV Inverters high.
- Keep box(es) away from corrosive materials to avoid damage to the PV Inverter enclosure.
- Inspect packaging regularly. If packaging is damaged(wet, pest damage, etc), repackage the PV Inverter immediately.
- Store the PV Inverter(s) on a flat, hard surface not inclined or upside down.
- After long-term storage, the PV Inverter needs to be fully examined and tested by qualified service or technical personnel before using.
- Restarting after a long period of non-use requires the equipment to be inspected and, in some cases, the removal of oxidation and dust that has settled inside the equipment will be required.

### 5.1 Select a Location for the PV Inverter

To select a location for the PV Inverter, the following criteria should be considered:

### WARNING: Risk of fire

- Despite careful construction, electrical devices can cause fires.
- Do not install the PV Inverter in areas containing highly flammable materials or gases.
- Do not install the PV Inverter in potentially explosive atmospheres.
- The mounting structure where the PV Inverter is installed must be fireproof.
- Do not install in small closed spaces where air cannot circulate freely. To avoid overheating, always make sure the flow of air around the PV Inverter is not blocked.
- Exposure to direct sunlight will increase the operational temperature of the PV Inverter and may cause output power limiting. Lesso recommends PV Inverter installed to avoid direct sunlight or raining.
- To avoid over heating ambient air temperature must be considered when choosing the PV Inverter installation location. Lesso recommends using a sun shade minimizing direct sunlight when the ambient air temperature around the unit exceeds 104°F/40°C.

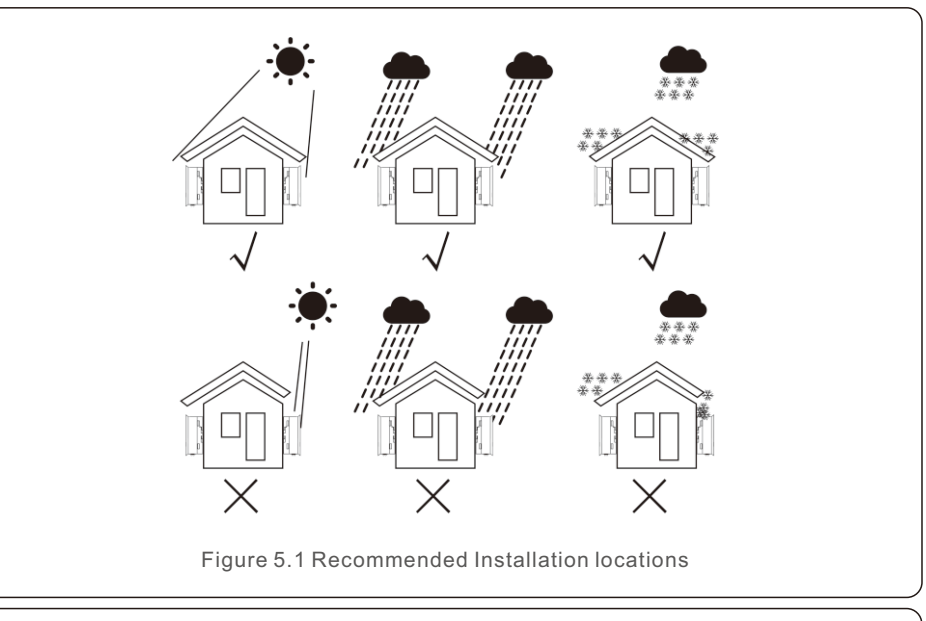

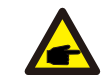

NOTE:

## 5. Installation

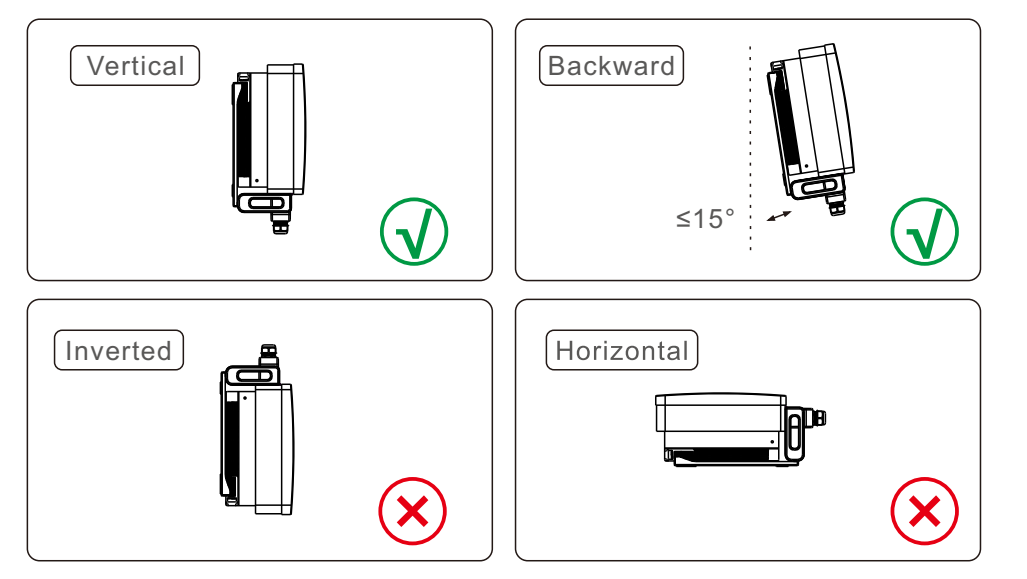

- Install on a vertical surface or structure capable of bearing the weight.
- Please install the PV Inverter vertically. If the PV Inverter cannot be mounted vertically, it may be tilted backward to 15 degrees from vertical.
- For multiple PV Inverters are installed on site, a minimum clearance of 500mm, should be kept between each PV Inverter and any other mounted equipment. The bottom of the PV Inverter must be at least 500mm from the ground or floor. See figure 5.2.
- Visibility of the LED status indicator lights and LCD display screen should be considered.

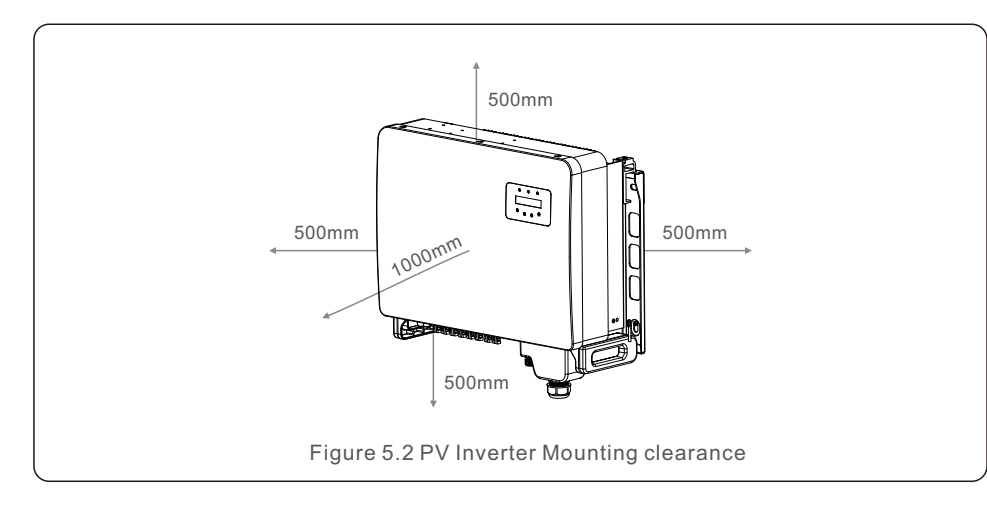

5.2 Mounting the PV Inverter

Back hanging plate size:

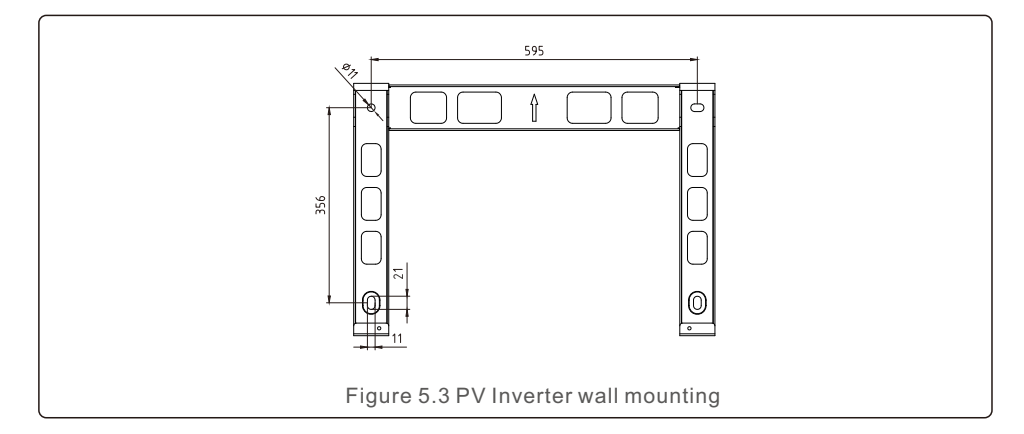

Refer to figure 5.4 and figure 5.5. PV Inverter shall be mounted vertically. The steps to mount the PV Inverter are listed below.

- Refer to Figure 5.4, the holes for expansion bolt based on the hole diameter of bracket (M10\*70), using the percussion drilling with the 10mm drill need to stay vertically on the wall. And the drill hole must be vertically on the wall. And all drill holes' depth is 60mm.
- 2. Make sure the bracket is horizontal. And the mounting holes (in Figure 5.4) are marked correctly. Drill the holes into wall at your marks.
- 3. Use the suitable expansion screws to fix the bracket on the wall.

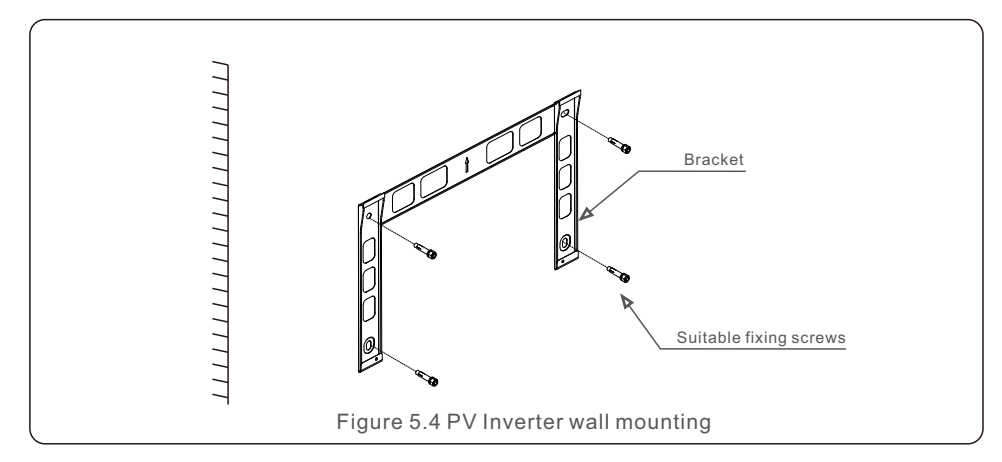

## 5. Installation

### WARNING: The PV Inve

The PV Inverter must be mounted vertically.

4. Lift the PV Inverter and hang it on the bracket, and then slide down to make sure they match perfectly.

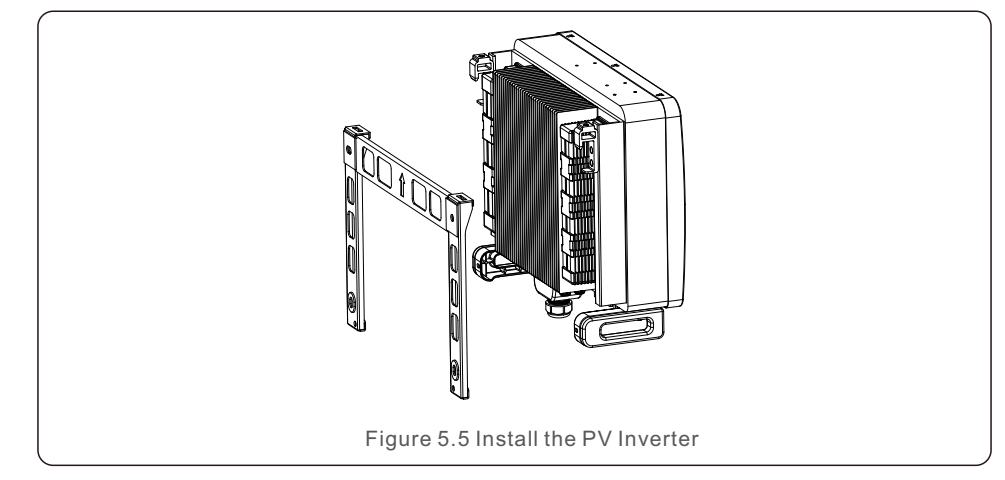

5. If the installation position is high, the PV Inverter cannot be directly mounted on the mounting plate, and the hoisting rope is hoisted through the two lifting holes.

(The rope needs to meet the load-bearing requirements of this product)  $% \left( \left( {{{\rm{D}}_{{\rm{B}}}}} \right) \right)$  .

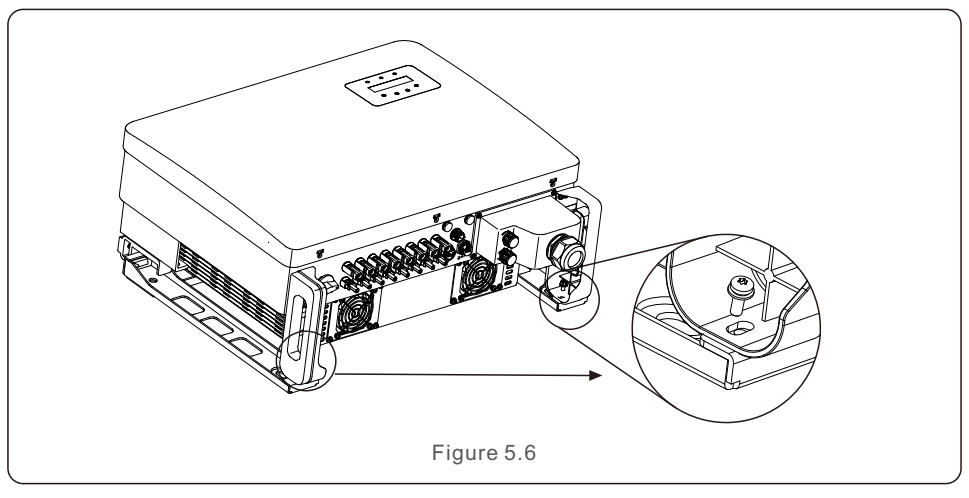

### 5.3 Electrical Connections

PV Inverter designs quick-connect terminal, so top cover needn't open during electrical connection. The sign meaning located the bottom of PV Inverter, as shown below in table 5.1. All electrical connections are suit for the local or national standard.

| DC 1 ~ DC 8 | DC input terminal                       |
|-------------|-----------------------------------------|
| ON          | Switch on the DC switch                 |
| OFF         | Switch off the DC switch                |
| COM1        | COM port for monitoring                 |
| METER       | COM port for Meter                      |
| DRM         | COM port for DRM                        |
|             | Table 5.1 Electrical connection symbols |

The electrical connection of the PV Inverter must follow the steps listed below:

- 1. Switch the Grid Supply Main Switch (AC) OFF.
- 2. Switch the DC Isolator OFF.
- 3. Connect the PV Inverter to the grid.
- 4. Assemble PV input connector to the PV Inverter.

### 5.3.1 Grounding

To effectively protect the PV Inverter, two grounding methods must be performed. Connect the AC grounding cable (Please refer to section 5.3.3) Connect the external grounding terminal.

To connect the grounding terminal on the heat sink, please follow the steps below:

- 1. Prepare the grounding cable: recommend to use the ≥ 16mm<sup>2</sup> outdoor copper-core cable.
- 2. Prepare OT terminals: M6.

Important:

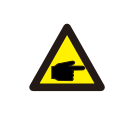

For multiple PV Inverters in parallel, all PV Inverters should be connected to thesame ground point to eliminate the possibility of a voltage potential existing between PV Inverter grounds.

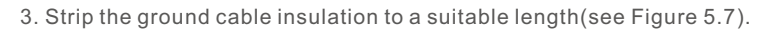

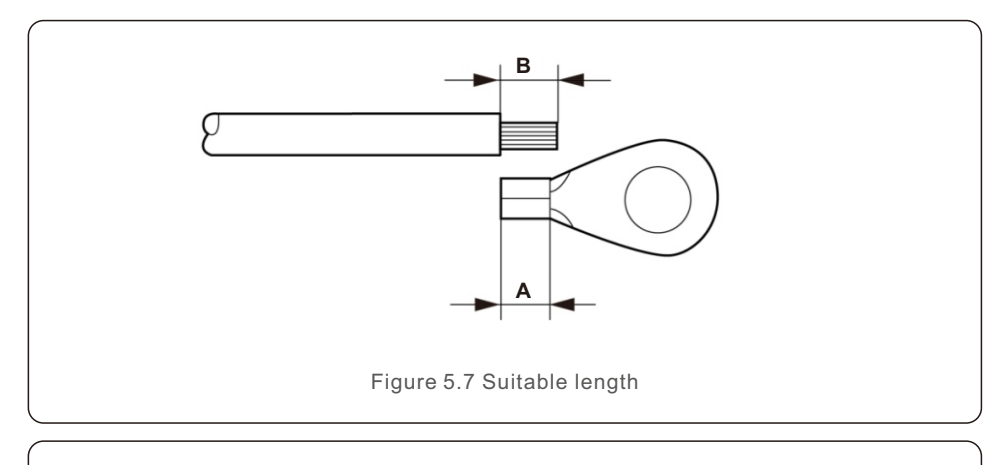

### Important:

P

B (insulation stripping length) is 2mm~3mm longer than A (OT cable terminal crimping area) 2mm~3mm.

4. Insert the stripped wire into the OT terminal crimping area and use the hydraulic clamp to crimp the terminal to the wire (see Figure 5.8).

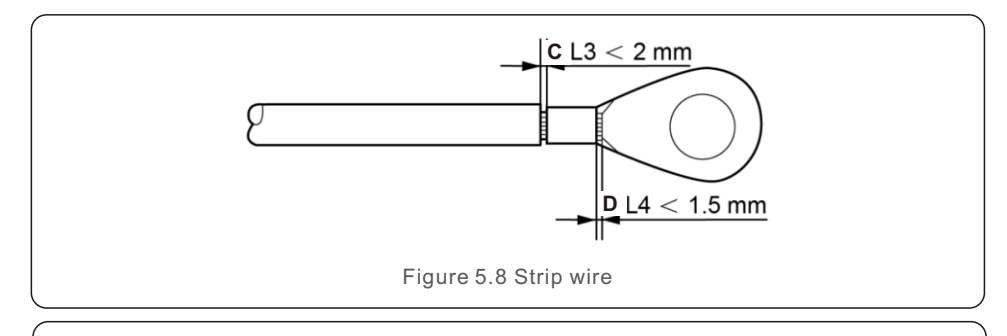

#### Important:

After crimping the terminal to the wire, inspect the connection to ensure the terminal is solidly crimped to the wire.

- 5. Remove the screw from the heat sink ground point.
- 6. Connect the grounding cable to the grounding point on the heat sink, and tighten the grounding screw, Torque is 3-4Nm(see figure 5.9).

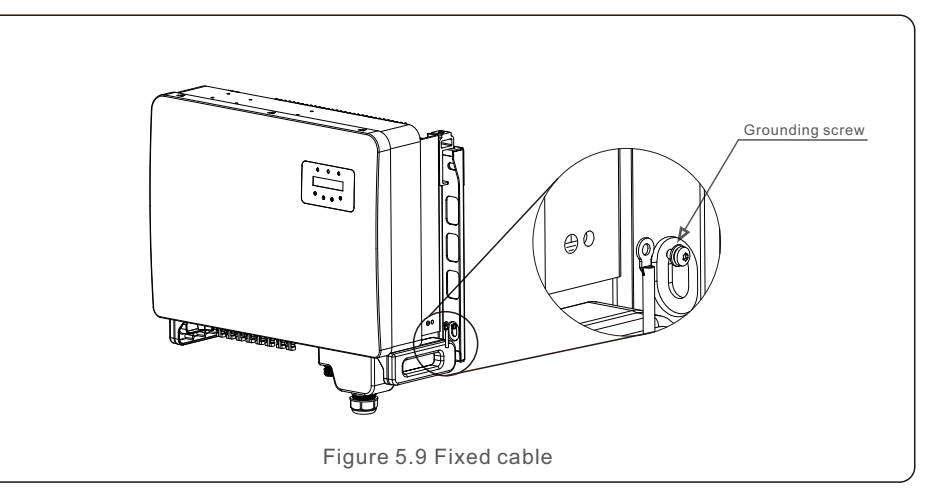

### Important:

For improving anti-corrosion performance,

after ground cable installed, apply silicone or paint is preferred to protect.

## 5. Installation

### 5.3.2 Connect PV side of PV Inverter

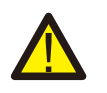

Before connecting PV Inverter, please make sure the PV array open circuit voltage is within the limit of the PV Inverter.

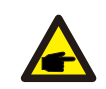

Before connection, please make sure the polarity of the output voltage of PV array matches the DC+ and DC- symbols.

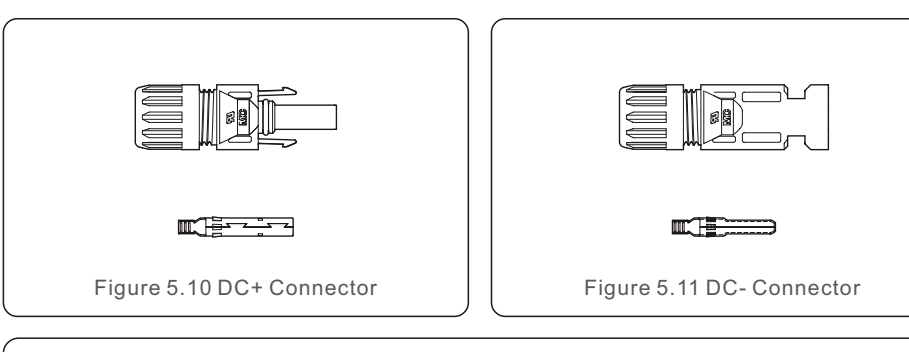

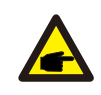

Please use appropriate DC cable for PV system.

| Cable type                                 | Cross section (mm <sup>2</sup> ) |                   |  |
|--------------------------------------------|----------------------------------|-------------------|--|
|                                            | Range                            | Recommended value |  |
| Industry generic PV cable<br>(model:PV1-F) | 4.0~6.0<br>(12~10AWG)            | 4.0 (12AWG)       |  |

The steps to assemble the DC connectors are listed as follows:

- 1. Strip off the DC wire for about 7mm, disassemble the connector cap nut. (see Figure 5.12)
- 2. Insert the wire into the connector cap nut and contact pin. (see Figure 5.13)
- 3. Crimp the contact pin to the wire using a proper wire crimper. (see Figure 5.14)
- 4. Insert metal connector into top of connector, and tighten nut with torque 3-4 Nm (see figure 5.15).
- Measure PV voltage of DC input with multimeter, verify DC input cable polar (see figure 5.16), and ensure each string of PV voltage in range of PV Inverter operation. Connect DC connector with PV Inverter until hearing a slight clicking sound indicates connection succeed. (see figure 5.17)

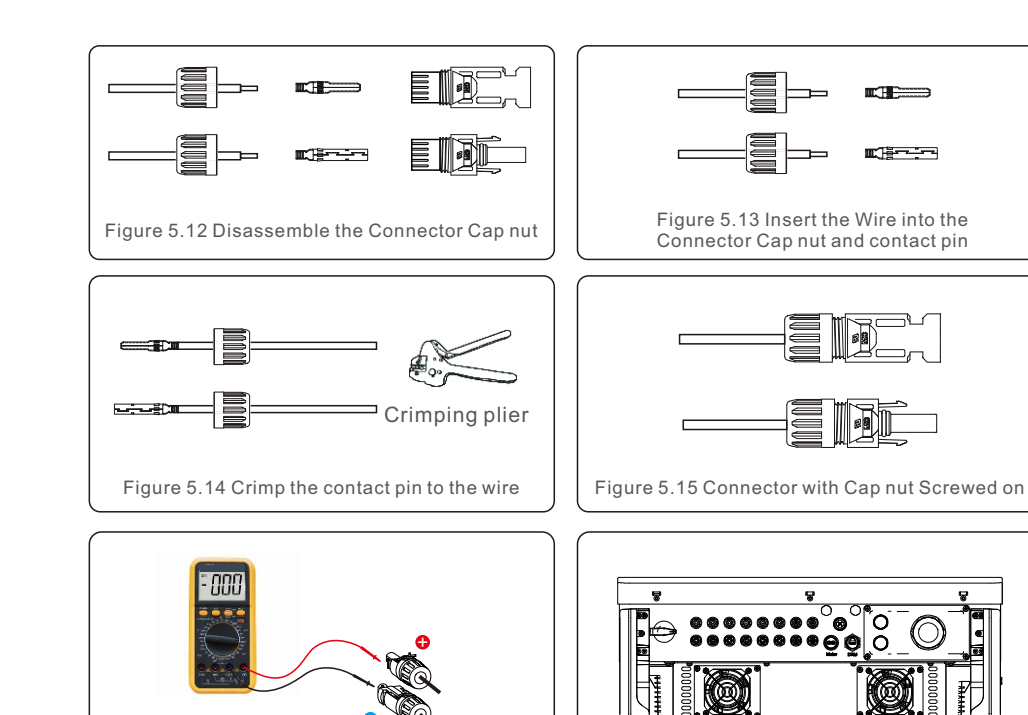

Figure 5.16 Multimeter measurement

#### Figure 5.17 Connect the DC Connectors to the PV Inverter

### Caution:

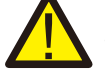

If DC inputs are accidently reversely connected or PV Inverter is faulty or not working properly, it is NOT allowed to turn off the DC switch. Otherwise it may cause DC arc and damage the PV Inverter or even lead to a fire disaster. The correct actions are:

\*Use a clip-on ammeter to measure the DC string current.

\*If it is above 0.5A, please wait for the solar irradiance reduces until the current decreases to below 0.5A.

\*Only after the current is below 0.5A, you are allowed to turn off the DC switches and disconnect the PV strings.

\* In order to completely eliminate the possibility of failure, please disconnect the PV strings after turning off the DC switch to aviod secondary failures due to continuous PV energy on the next day.

Please note that any damages due to wrong operations are not covered in the device warranty.

## 5. Installation

### 5.3.3 Connect grid side of PV Inverter

For the AC connection, 10-35mm<sup>2</sup> cable is required to be used. Please make sure the resistance of cable is lower than 1.5ohm.

| Cable specification                                 |             | Copper-cored cable |
|-----------------------------------------------------|-------------|--------------------|
| Traverse cross<br>sectional area (mm <sup>2</sup> ) | Range       | 10~35              |
|                                                     | Recommended | 25                 |
| Cable outer diameter<br>(mm)                        | Range       | 22~32              |
|                                                     | Recommended | 27                 |

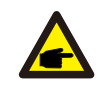

NOTE:

For reliable connection, recommend customer select corresponding Euro type connectors based on wiring specification to connect the terminal.

The steps to assemble the AC grid terminals are listed as follows:

1. Strip the end of AC cable insulating jacket about 80mm then strip the end of each wire. (as shown in figure 5.18)

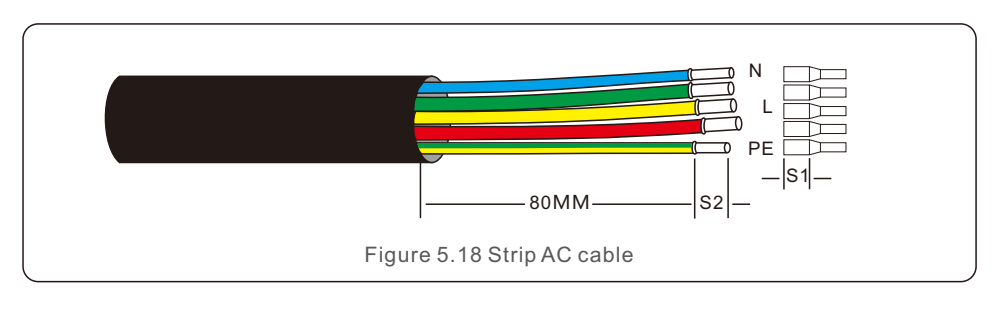

### NOTE: S2 (ins (AC ter

S2 (insulation stripping length) should be as long as S1 (AC terminal cable compression area).

- 2. Strip the insulation of the wire past the cable crimping area of the OT terminal, then use a hydraulic crimp tool to crimp the terminal. The crimped portion of the terminal must be insulated with heat shrinkable tube or insulating tape.
- 3. Leave the AC breaker disconnected to ensure it does not close unexpectedly.

4. Remove the 4 screws on the PV Inverter junction box and remove the junction box cover .

5. Insert the cable through the nut, sheath, and AC terminal cover. Connect the cable to the AC terminal block in turn, using a socket wrench. Tighten the screws on the terminal block. The torque is 3~4Nm (as shown in Figure 5.19).

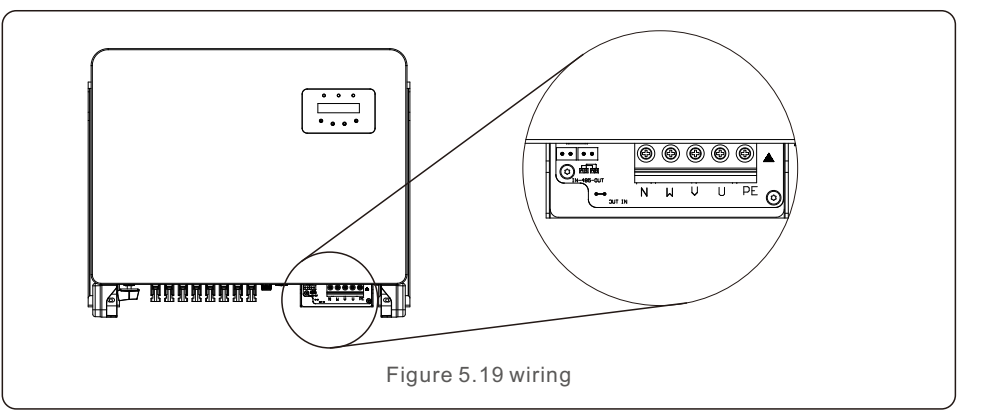

### 5.3.4 PV Inverter monitoring connection

The PV Inverter can be monitored via Wi-Fi or GPRS. All Lesso communication devices are optional (Figure 5.20). For connection instructions, please refer to the Lesso Monitoring Device installation manuals.

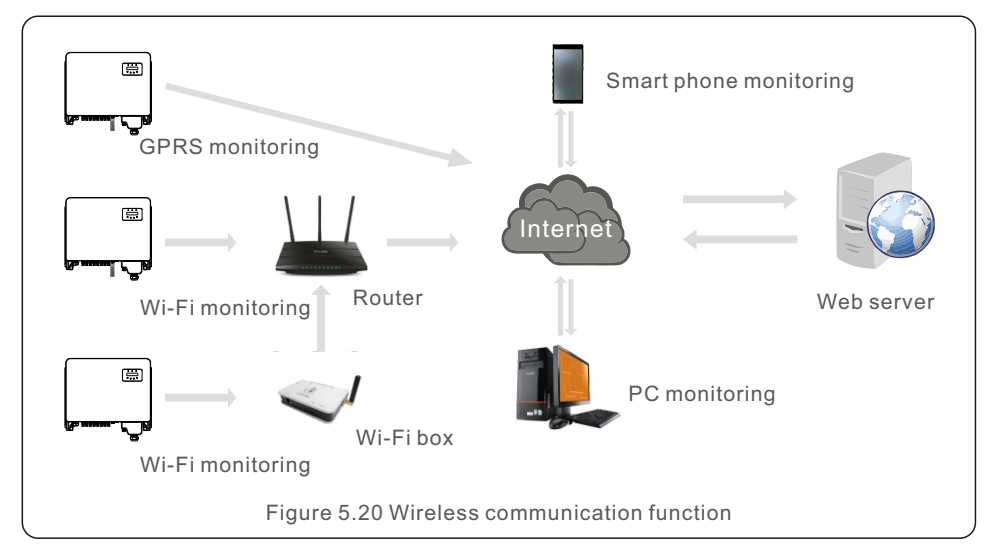

### Monitoring system for multiple PV Inverters

Multiple PV Inverters can be monitored by RS-485 daisy chain configuration. (See figure 5.26).

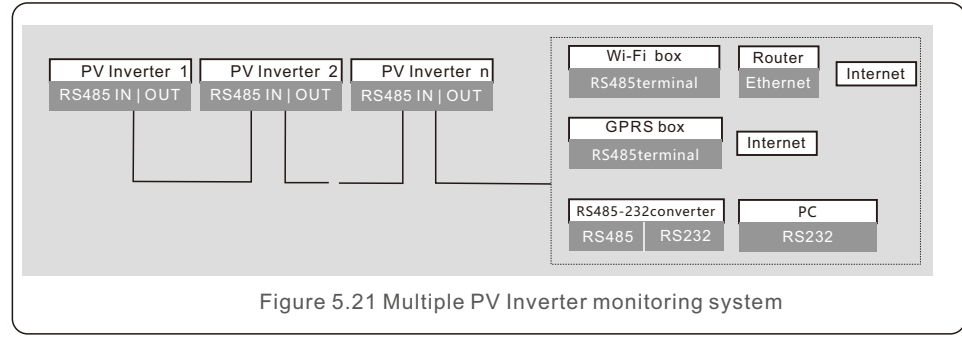

### 5.3.4.1 RS485 Connection

Install the RS485 communication cables through the terminal block as shown in Figure 5.22. Recommended cable cross sectional area is 0.2 - 1.5mm<sup>2</sup>, the cable outer diameter is 5mm -10mm.

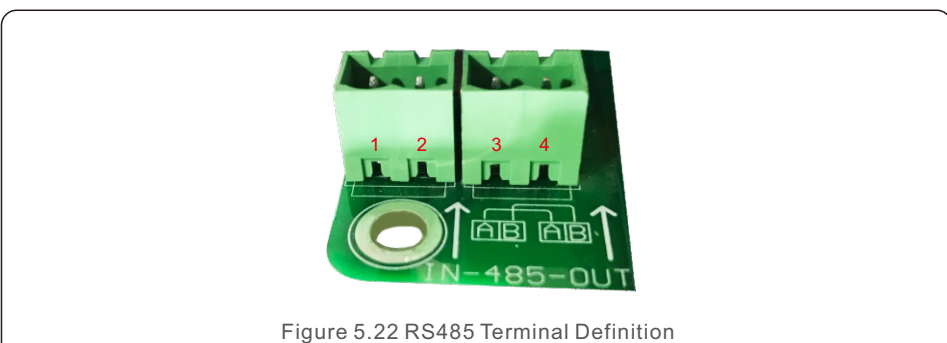

| NO. | Port definition | Description                        |
|-----|-----------------|------------------------------------|
| 1   | RS485A1 IN      | RS485A1,RS485 differential signal+ |
| 2   | RS485B1 IN      | RS485B1,RS485 differential signal- |
| 3   | RS485A2 OUT     | RS485A2,RS485 differential signal+ |
| 4   | RS485B2 OUT     | RS485B2,RS485 differential signal- |

### Terminal block connection

a. Use a wire stripper to peel off the insulation layer of the communication cables to a certain length as shown in Figure 5.23.

b. Screw off the covers of "COM2" and "COM3" on the PV Inverter as shown in Figure 5.24.

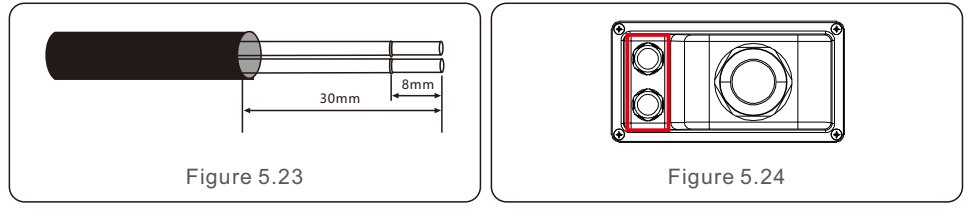

c. Insert the communication cables into the "COM2" and "COM3" ports.

d. Fasten the cables onto the pluggable terminals provided in the accessory package.

e. Match the pluggable terminals to the terminal block in the PV Inverter and press to fasten it.

After cable installation, please remember to fasten the screws of the AC terminal cover in case of water damage.

### 5.3.5 Max. over current protection device (OCPD)

To protect the PV Inverter's AC grid connection conductors, Lesso recommends installing breakers that will protect against overcurrent. The following table defines OCPD ratings for the Lesso Three phase PV Inverters.

| PV Inverter                   | Rated<br>voltage(V) | Rated output<br>current (Amps) | Current for protection device (A) |  |
|-------------------------------|---------------------|--------------------------------|-----------------------------------|--|
| LSBH25KTL3                    | 220/380,230/400     | 38.0/36.1                      | 50                                |  |
| LSBH30KTL3                    | 220/380,230/400     | 45.6/43.3                      | 63                                |  |
| LSBH33KTL3                    | 220/380,230/400     | 50.1/47.6                      | 63                                |  |
| LSBH36KTL3                    | 220/380,230/400     | 54.7/52.0                      | 80                                |  |
| LSBH40KTL3                    | 220/380,230/400     | 60.8/57.7                      | 80                                |  |
| LSBH40KTL3-E1                 | 480                 | 48.1                           | 63                                |  |
| LSBH50KTL3-E1                 | 480                 | 60.1                           | 80                                |  |
| Table 5.3 Rating of grid OCPD |                     |                                |                                   |  |

## 5. Installation

### 5.3.6 Meter Connection(optional)

The PV Inverter can work with a three phase smart meter to achieve Export Power Management function and/or 24hour consumption monitoring function.

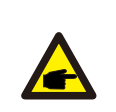

### NOTE

To achieve Export Power Management function, the smart meter can be installed on either grid side or load side.

To achieve 24hour consumption monitoring function, the smart meter can only be installed on grid side.

Two types of meters are supported:

Direct Insert Type Meter - Max input current 80A(DTSD1352-Direct Insert Type). External CT Type Meter - 150A/5A CTs are supplied(DTSD1352-External CT Type). Customer can place the order for a suitable meter from Lesso Sales Reps. Below are the connection diagrams of different meters connecting to different locations. Detailed settings please refer to Section 7.5.12

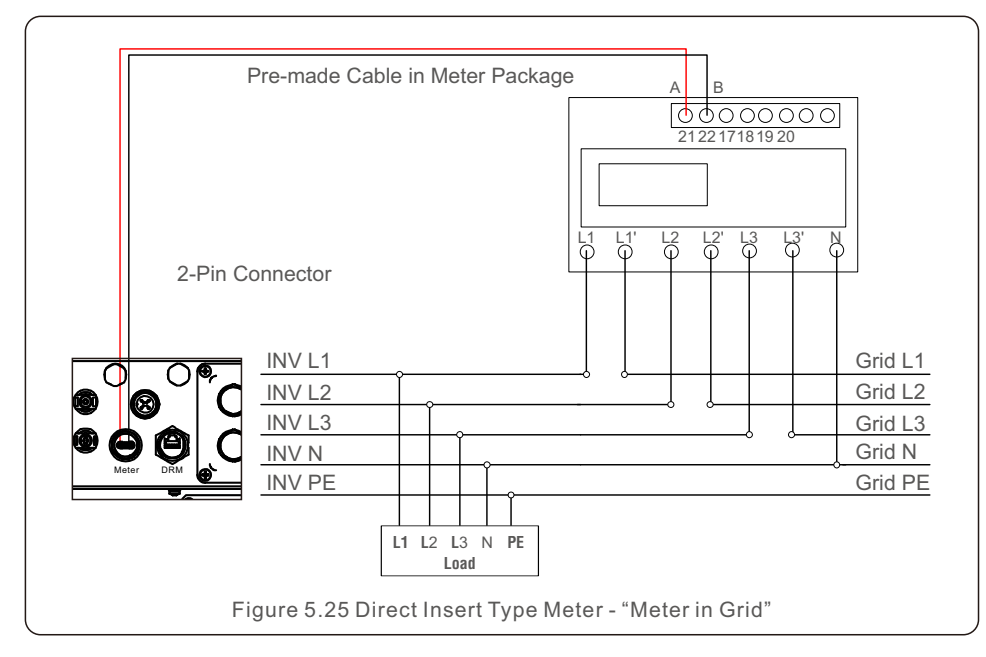

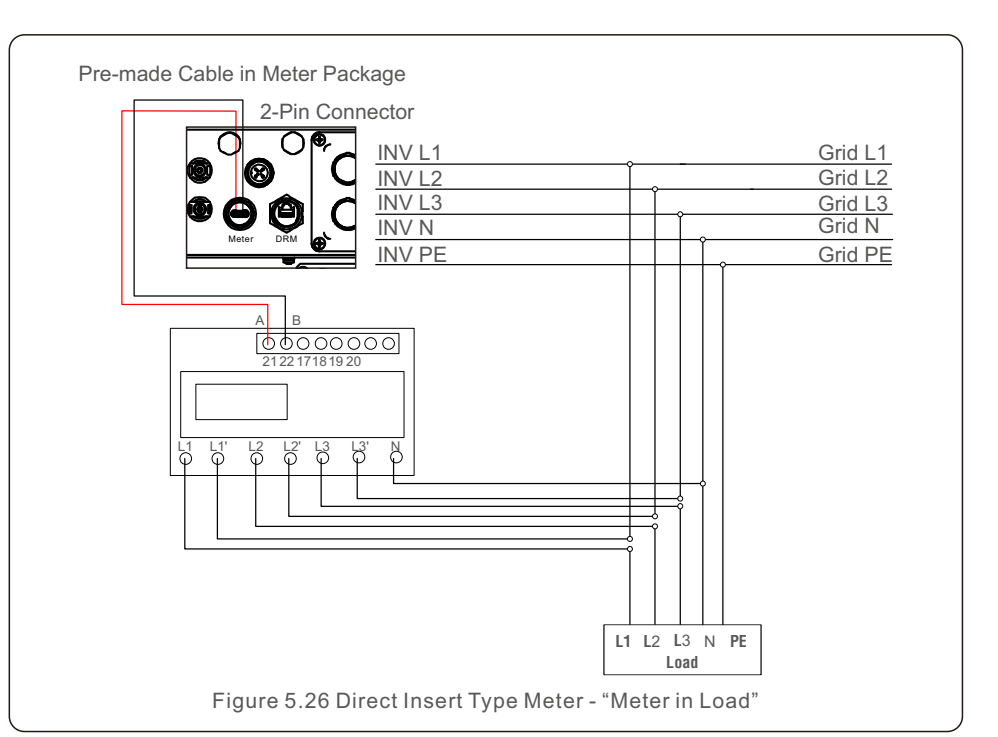

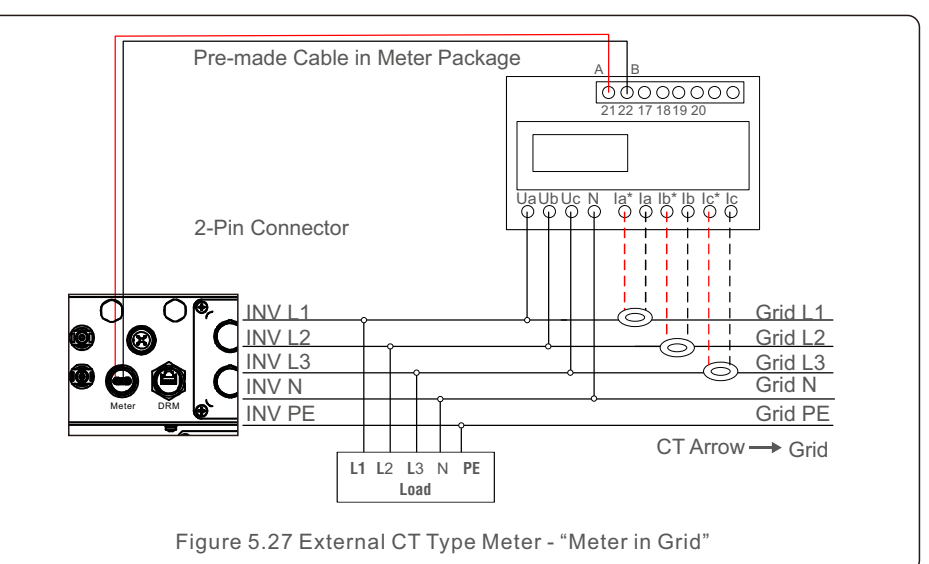

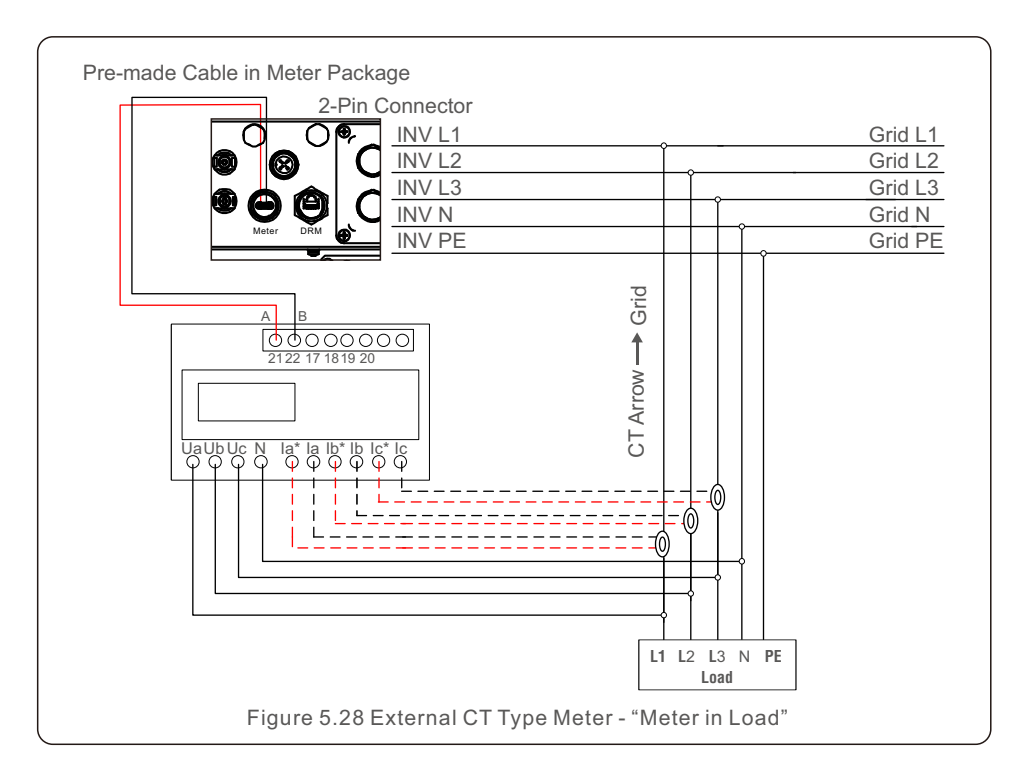

### 5.3.7 Logic interface connection

Logic interface is required by some local regulations that can be operated by a simple switch or contactor(Not available in South Africa).

When the switch is closed the PV Inverter can operated normally. When the switch is opened, the PV Inverter will reduce it's output power to zero within 5s.

Pin5 and Pin6 of RJ45 terminal is used for the logic interface connection.

Please follow below steps to assemble RJ45 connector.

1.Insert the network cable into the communication connection terminal of RJ45.

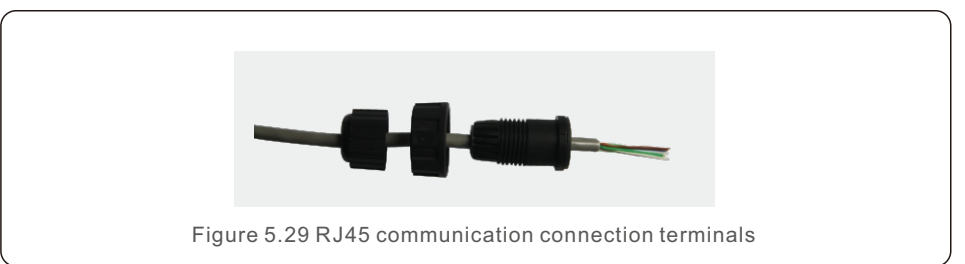

2.Use the network wire stripper to strip the insulation layer of the communication cable. According to the standard line sequence of figure 5.30 connect the wire to the plug of RJ45, and then use a network cable crimping tool to make it tight.

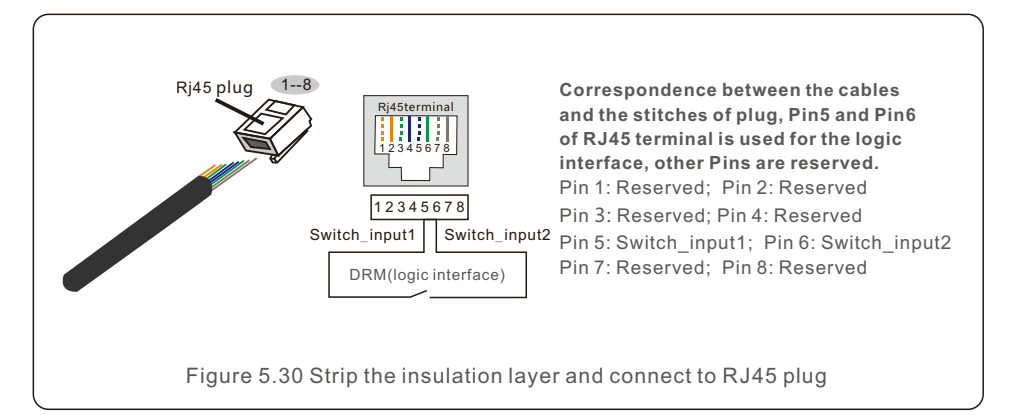

3.Connect RJ45 to DRM (logic interface).

After wire connection, please refer chapter 7.5.9.1 to enable the logic interface function.

## 6. Start & Stop

### 6.1 Start the PV Inverter

To start up the PV Inverter, it is important that the following steps are strictly followed:

- 1. Switch the grid supply main Switch (AC) ON first.
- 2. Switch the DC switch ON. If the voltage of PV arrays are higher than start up voltage, the PV Inverter will initialize. The red LED power will light.
- 3. When both the DC and the AC sides supply to the PV Inverter, it will be ready to generate power. Initially, the PV Inverter will check both its internal parameters and the parameters of the AC grid, to ensure that they are within the acceptable limits. At the same time, the green LED will flash and the LCD displays the information of INITIALIZING.
- 4. After 30-300 seconds (depending on local requirement), the PV Inverter will start to generate power. The green LED will be on continually and the LCD displays GENERATING.

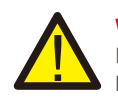

### WARNING:

Do not touch the surface when the  $\mathsf{PV}$  Inverter is operating. It may be hot and cause burns.

### 6.2 Stop the PV Inverter

To stop the PV Inverter, it is mandatory that the steps below are followed in the exact order outlined.

- 1. Select "Grid Off" in the Advanced Setting of PV Inverter LCD.
- 2. Turn off the AC Switch between Lesso PV Inverter and Grid.
- 3. Wait approximately 30 seconds (during this time, the AC side capacitors are dissipating energy). If the PV Inverter has DC voltage above the start-up threshold, the red POWER LED will be lit. Switch the DC switch OFF.
- 4. Confirm all LED's switch OFF (~one (1) minute).

### CAUTION

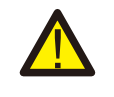

Although the PV Inverter DC disconnect switch is in the OFF position and all the LED's are OFF, operators must wait five (5) minutes after the DC power source has been disconnected before opening the PV Inverter cabinet. DC side capacitors can take up to five (5) minutes to dissipate all stored energy. In normal operation, LCD screen alternatively shows PV Inverter power and operation status (see Figure 7.1). The screen can be scrolled manually by pressing the UP/DOWN keys. Pressing the ENTER key gives access to Main Menu.

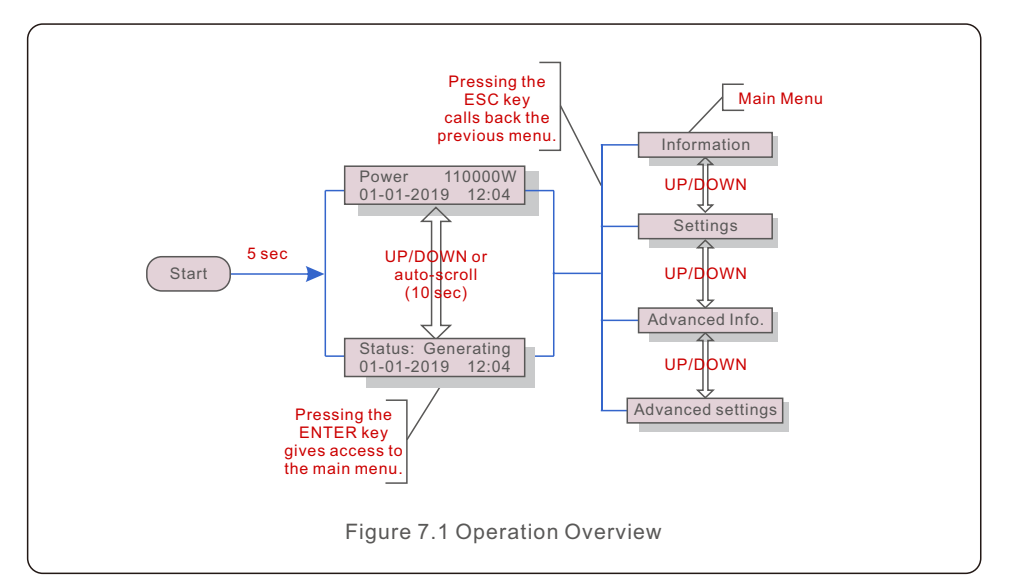

### 7.1 Main Menu

There are four submenus in the Main Menu (see Figure 7.1):

- 1. Information
- 2. Settings
- 3. Advanced Info.
- 4. Advanced Settings

### 7.2 Information

The Lesso three Phase PV Inverter main menu provides access to operational data and information. The information is displayed by selecting "Information" from the menu and then by scrolling up or down.

| Display                                                | Duration | Description                                                                                                    |  |
|--------------------------------------------------------|----------|----------------------------------------------------------------------------------------------------|--|
| V_DC01: 0000.0V<br>i_DC01: 0000.0A                     | 10 sec   | V_DC01: Shows input DC voltage.<br>I_DC01: Shows input DC current.                                                             |  |
| V_A: 000.0V<br>I_A: 000.0A                             | 10 sec   | V_A: Shows the grid's voltage value.<br>I_A: Shows the grid's current value.                                                   |  |
| V_C: 000.0V<br>I_C: 000.0A                             | 10 sec   | V_C: Shows the grid's voltage value.<br>I_C: Shows the grid's current value.                                                   |  |
| Status: Generating<br>Power: 0000W                     | 10 sec   | Status: Shows instant status of the PV Inverter.<br>Power: Shows instant output power value.                                   |  |
| Rea_Power: 0000Var<br>App_Power: 0000VA                | 10 sec   | Rea_Power: Shows the reactive power of the PV Inverter.<br>App_Power: Shows the apparent power of the PV Inverter.             |  |
| Grid Frequency<br>F_Grid 00.00Hz                       | 10 sec   | F_Grid: Shows the grid's frequency value.                                                                                      |  |
| Total Energy<br>0000000 kwh                            | 10 sec   | Total generated energy value.                                                                                                  |  |
| This Month: 0000kwh<br>Last Month: 0000kwh             | 10 sec   | This Month: Total energy generated this month.<br>Last Month: Total energy generated last month.                               |  |
| Today: 00.0kwh<br>Yesterday: 00.0kwh                   | 10 sec   | Today: Total energy generated today.<br>Yesterday: Total energy generated yesterday.                                           |  |
| PV Inverter SN<br>0000000000000                        | 10 sec   | Display series number of the PV Inverter.                                                                                      |  |
| Work Mode: NULL<br>DRM NO.:08                          | 10 sec   | Work Mode: Shows current working mode.<br>DRM NO.: Shows DRM Number.                                                           |  |
| I_PV01: +05.0A<br>I_PV02: +04.9A<br><br>I_PV08: +05.2A | 10 sec   | I_PV01 : Shows input 01 current value.<br>I_PV02 : Shows input 02 current value.<br><br>I_PV08 : Shows input 08 current value. |  |
| Table 7.1 Information list                             |          |                                                                                                    |  |

### 7.2.1 Lock screen

Pressing the ESC key returns to the Main Menu. Pressing the ENTER key locks (Figure 7.2(a)) or unlocks (Figure 7.2 (b)) the screen.

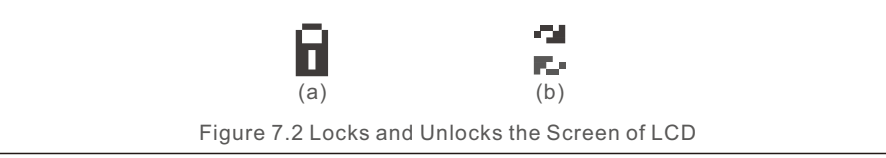

### 7.3 Settings

The following submenus are displayed when the Settings menu is selected:

- 1. Set Time
- 2. Set Address

### 7.3.1 Set Time

This function allows time and date setting. When this function is selected, the LCD will display a screen as shown in Figure 7.3.

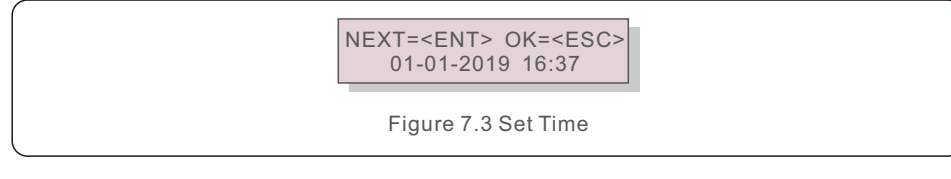

Press the UP/DOWN keys to set time and data. Press the ENTER key to move from one digit to the next (from left to right). Press the ESC key to save the settings and return to the previous menu.

### 7.3.2 Set Address

This function is used to set the address when muti PV Inverters are connected to three monitor. The address number can be assigned from "01" to "99" (see Figure 7.4). The default address number of Lesso Three Phase PV Inverter is "01".

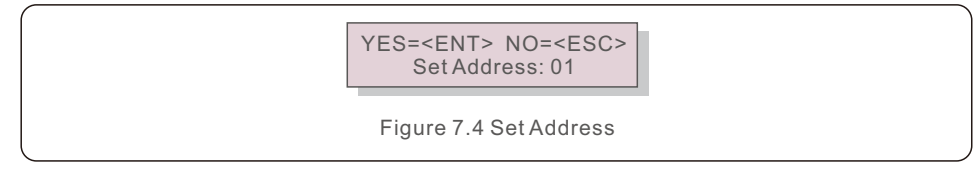

Press the UP/DOWN keys to set the address. Press the ENTER key to save the settings. Press the ESC key to cancel the change and return to the previous menu.

### 7.4 Advanced Info - Technicians Only

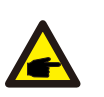

### NOTE:

To access to this area is for fully qualified and accredited technicians only. Enter menu "Advanced Info." and "Advanced settings" (need password).

Select "Advanced Info." from the Main Menu. The screen will require the password as below:

YES=<ENT> NO=<ESC> Password:0000

Figure 7.5 Enter password

The default password is "0010".

Please press "down" to move the cursor, press "up" to select the number.

After enter the correct password the Main Menu will display a screen and be able to access to the following information.

### 1.Alarm Message2. Running message3. Version4. Daily Energy5. Monthly Energy6. Yearly Energy7. Daily Records8. Communication Data9. Warning Message

The screen can be scrolled manually by pressing the UP/DOWN keys. Pressing the ENTER key gives access to a submenu. Press the ESC key to return to the Main Menu.

### 7.4.1 Alarm Message

The display shows the 100 latest alarm messages (see Figure 7.6). Screens can be scrolled manually by pressing the UP/ DOWN keys. Press the ESC key to return to the previous menu.

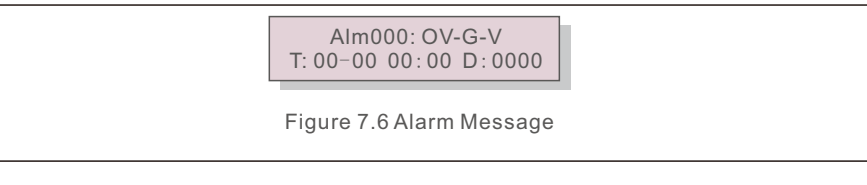

### 7.4.2 Running Message

This function is for maintaince person to get running message such as internal temperature, Standard No.1,2,etc.

Screens can be scrolled manually by pressing the UP/DOWN keys.

### 7.4.3 Version

The screen shows the model version of the PV Inverter. And the screen will show the software ver by pressing the UP and DOWN at the same time.(see Figure 7.7).

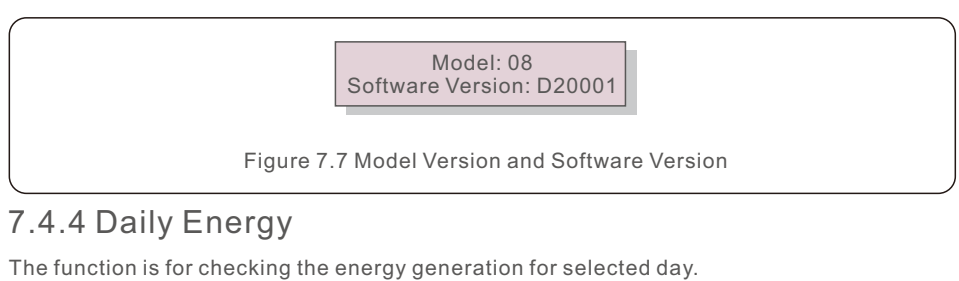

YES=<ENT> NO=<ESC> Select: 2019-01-01

Figure 7.8 Select date for daily energy

Press DOWN key to move the cursor to day, month and year, press UP key to change the digit. Press Enter after the date is fixed.

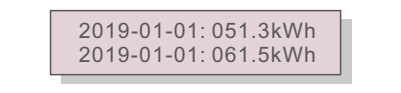

Figure 7.9 Daily energy

Press UP/DOWN key to move one date from another.

### 7.4.5 Monthly Energy

The function is for checking the energy generation for selected month.

YES=<ENT> NO=<ESC> Select: 2019-01

Figure 7.10 Select month for monthly energy

Press DOWN key to move the cursor to day and month, press UP key to change the digit. Press Enter after the date is fixed.

> 2019-01: 0510kWh 2019-01: 0610kWh

Figure 7.11 Month energy

Press UP/DOWN key to move one date from another.

### 7.4.6 Yearly Energy

The function is for checking the energy generation for selected year.

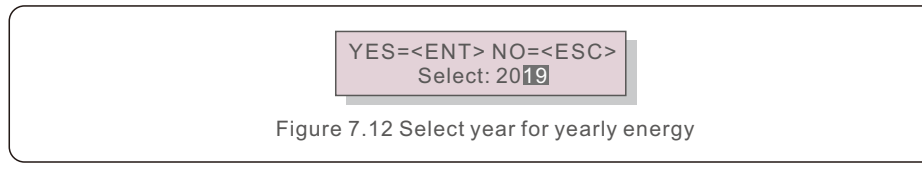

Press DOWN key to move the cursor to day and year, press UP key to change the digit. Press Enter after the date is fixed.

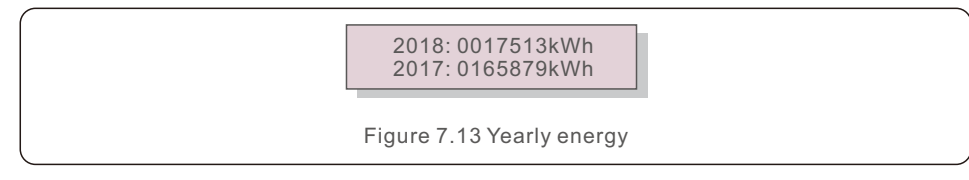

Press UP/DOWN key to move one date from another.

### 7.4.7 Daily Records

The screen shows history of changing settings. Only for maintance personel.

### 7.4.8 Communication Data

The screen shows the internal data of the PV Inverter (see Figure 7.14), which is for service technicians only.

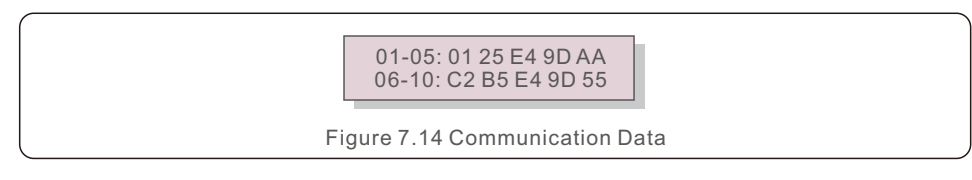

### 7.4.9 Warning Message

The display shows the 100 latest warn messages (see Figure 7.15). Screens can be scrolled manually by pressing the UP/ DOWN keys. Press the ESC key to return to the previous menu.

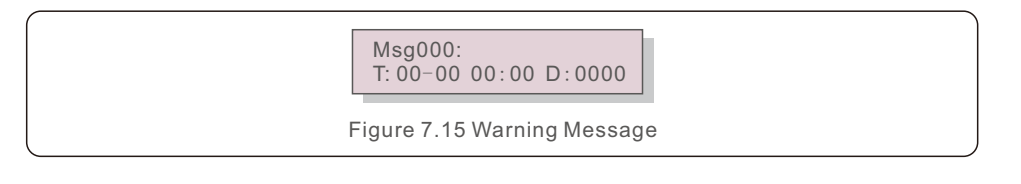

### 7.5 Advanced Settings - Technicians Only

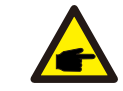

To access to this area is for fully qualified and accredited technicians only. Please follow 7.4 to enter password to access this menu.

Select Advanced Settings from the Main Menu to access the following options: 1. Select Standard 2. Grid ON/OFF 3. 24H Switch 4. Clear Energy 5. Reset Password 6. Power Control 7. Calibrate Energy 8. Special Settings 9. STD. Mode Settings 10. Restore Settings 11. HMI Update 12. Internal EPM Set 13. External EPM set 14. Restart HMI 15. Debug Parameter 16. Fan Text 17. DSP Update 18. Compensation Set 19.I/V Curve

### 7.5.1 Selecting Standard

NOTE:

This function is used to select the grid's reference standard (see Figure 7.16).

YES=<ENT> NO=<ESC> Standard:G59/3

Figure 7.16

Press the UP/DOWN keys to select the standard (G59/3, UL-480V, VDE0126, AS4777-15, AS4777-02, CQC380A, ENEL, UL-380V, MEX-CFE, C10/11 and "User-Def" function). Press the ENTER key to confirm the setting.

Press the ESC key to cancel changes and returns to previous menu.

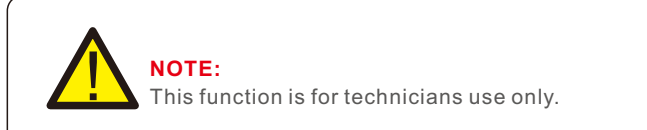

Selecting the "User-Def" menu will access to the following submenu (see Figure 7.17),

→ OV-G-V1: 400V OV-G-V1-T: 1.0S

Figure 7.17

### NOTE:

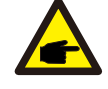

The "User-Def" function can be only used by the service engineer and must be allowed by the local energy supplier.

Below is the setting range for "User-Def". Using this function, the limits can be changed manually.

| OV-G-V1: 220374V                            | OV-G-F1: 50.1-65Hz  |  |  |
|---------------------------------------------|---------------------|--|--|
| OV-G-V1-T: 0.01300S                         | OV-G-F1-T: 0.01300S |  |  |
| OV-G-V2: 220374V                            | OV-G-F2: 50.1-65Hz  |  |  |
| OV-G-V2-T: 0.01300S                         | OV-G-F2-T: 0.01300S |  |  |
| UN-G-V1: 110277V                            | UN-G-F1: 45-59.9Hz  |  |  |
| UN-G-V1-T: 0.01300S                         | UN-G-F1-T: 0.01300S |  |  |
| UN-G-V2: 110277V                            | UN-G-F2: 45-59.9Hz  |  |  |
| UN-G-V2-T: 0.01300S                         | UN-G-F2-T: 0.01300S |  |  |
| Startup-T: 10-600S                          | Restore-T: 10-600S  |  |  |
| Table 7.2 Setting ranges for User-Def (L-N) |                     |  |  |
|                                             |                     |  |  |

Press the UP/DOWN keys to scroll through items. Press the ENTER key to edit the highlighted item. Press the UP/DOWN keys again to change the setting. Press the ENTER key to save the setting. Press the ESC key to cancel changes and returns to the previous menu.

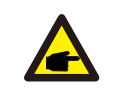

For different countries, the grid standard needs to be set as different according to local requirements. If there is any doubt, please consult Lesso service technicians for details.

### 7.5.2 Grid ON/OFF

NOTE

This function is used to start up or stop the power generation of Lesso PV Inverter.

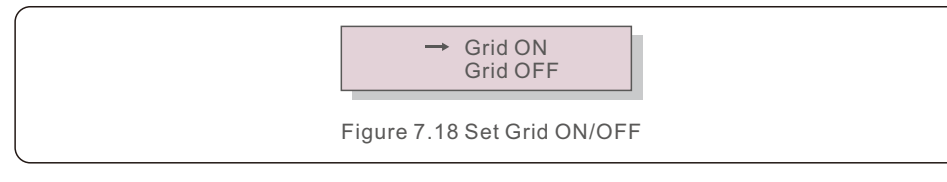

Screens can be scrolled manually by pressing the UP/DOWN keys. Press the ENTER key to save the setting. Press the ESC key to return to the previous menu.

### 7.5.3 24H Switch

This function controls the 24H hours consumption function enable or disable.

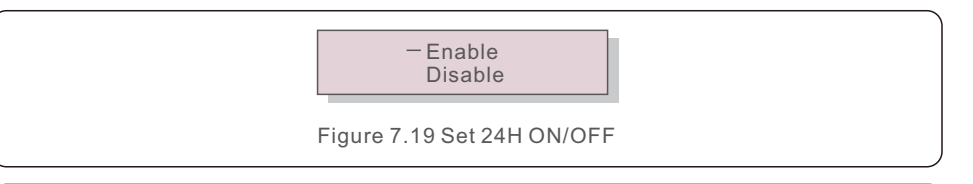

### NOTE:

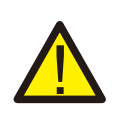

When this is enabled, the PV Inverter LCD will still be alive at night with the power LED light on. If the grid is in malfunction at night, the system can't recover even after the grid is back to normal but the consumption data will still be recorded in the meter. Until the sunrise, the system will start to work again while the meter data can be uploaded to the Lesso monitoring system to calibrate the load consumption data.

### 7.5.4 Clear Energy

Clear Energy can reset the history yield of PV Inverter

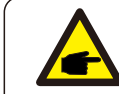

These two functions are applicable by maintenance personnel only, wrong operation will prevent the PV Inverter from working properly.

### 7.5.5 Reset Password

This function is used to set the new password for menu "Advanced info." and "Advanced information" (see Figure 7.20).

YES=<ENT> NO=<ESC> Password: 0000

Figure 7.20 Set new password

Enter the right password before set new password. Press the DOWN key to move the cursor, Press the UP key to revise the value. Press the ENTER key to execute the setting. Press the ESC key to return to the previous menu.

### 7.5.6 Power control

Active and reactive power can be set through power setting button. There are 5 item for this sub menu:

1. Set output power2. Set Reactive Power3. Out\_P With Restore4. Rea\_P With Restore5. Select PF Curve

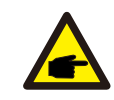

This function is applicable by maintenance personnel only, wrong operation will prevent the PV Inverter from reaching maximum power.

### 7.5.7 Calibrate Energy

Maintenance or replacement could clear or cause a different value of total energy. Use this function could allow user to revise the value of total energy to the same value as before. If the monitoring website is used the data will be synchronous with this setting automatically.

YES=<ENT> NO=<ESC> Energy:0000000kWh

Figure 7.21 Calibrate energy

Press the DOWN key to move the cursor, Press the UP key to revise the value. Press the ENTER key to execute the setting. Press the ESC key to return to the previous menu.

### 7.5.8 Special Settings

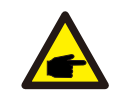

This function is applicable by maintenance personnel only, wrong operation will prevent the PV Inverter from reaching maximum power.

### 7.5.9 STD Mode settings

There are 6 setting under STD. Mode settings.

1. Working Mode Set 2. Power Rate Limit 3. Freq Derate Set 4. 10mins Voltage Set 5. Power Priority 6. Initial Settings

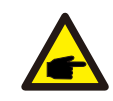

This function is applicable by maintenance personnel only, wrong operation will prevent the PV Inverter from reaching maximum power.

### 7.5.9.1 Enable logic interface settings

When select G98 or G99 standard to use the logic interface function, please follow below settings to enable the **DRM**. DRM default setting is "OFF", if DRM set "ON", but the logic interface un-connected to the switch or the switch is open, the PV Inverter HMI will display "Limit by DRM" and the PV Inverter output power will be limited to zero.

- 1. Select Initial Settings
- 2. Select  $\ensuremath{\text{DRM}}$  and set it "ON"

### 7.5.10 Restore Settings

There are 5 items in initial setting submenu.

Restore setting could set all item in 7.5.8 special setting to default. The screen shows as below:

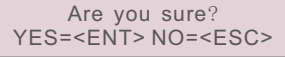

Figure 7.22 Restore Settings

Press the Enter key to save the setting after setting grid off. Press the ESC key to return the previous mean.

### 7.5.11 HMI Update

This function is used for updating the LCD program.

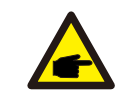

This function is applicable by maintenance personnel only, wrong operation will prevent the PV Inverter from reaching maximum power.

### 7.5.12 Internal EPM Set

### NOTE

This section includes two functions related to the smart meter.
Please refer to section 5.3.6 for detailed connection diagrams.
Function 1: Internal Export Power Management Function
PV Inverters can work with a smart meter to dynamically limit the export power of the system. Zero injection can be achieved.
Smart meter can be installed either on the grid side OR the load side.
Function 2: 24 Hour Consumption Monitoring Function
Only applicable if Lesso monitoring system is used.
PV Inverters can work with a smart meter to monitor the load consumption data for the whole day and the data will be displayed on the Lesso monitoring system.

Smart meter can only be installed on the grid side.

### NOTE:

Please refer to below instructions for different user scenarios.

### Scenario 1. Only Function 1 is required

Step 1: Refer to Section 5.3.6 to connect the smart meter on the grid side or load side. Step 2: Select the Section 7.5.12.1 Mode Select as Option 2(Meter in Load) or

Option 3 (Meter in Grid) accordingly.

Step 3: Configure the Section 7.5.12.2 to set the allowed backflow power.

Step 4: Configure the Section 7.5.12.3 to enable the failsafe function (If necessary).

Step 5: Configure the Section 7.5.12.4 to modify the work mode (If necessary).

### Scenario 2. Both Function 1 and 2 are required

Using a Smart Meter:

Step 1: Refer to Section 5.3.6 to connect the smart meter on the grid side.

Step 2: Select the Section 7.5.12.1 Mode Select as Option 3(Meter in Grid).

Step 3: Select the Section 7.5.3 24H Switch as "Enable".

Step 4: Configure the Section 7.5.12.2 to set the allowed backflow power.

Step 5: Configure the Section 7.5.12.3 to enable the failsafe function (If necessary).

Step 6: Configure the Lesso monitoring system (Please refer to the manual of monitoring device).

If customer does not want to enable the export power control function, please change the "backflow power" to the max output power of the PV Inverter in Step 4 OR simply select the mode as "consumption monitor" in Step 2 and skip Step 4-5. Select EPM Settings from the Main Menu to access the following options:

1. Mode Select 2. Backflow Power 3. Fail safe ON/OFF 4. Backflow Work Mode

### 7.5.12.1 Mode Select

There are 4 settings in this menu as below:

1. OFF 2. Meter in Load 3. Meter in Grid 4. Consumption Monitor OFF: Functions are disabled

Meter in Load: Lesso Smart Meter is connected in the load branch circuit.

**Meter in Grid:** Lesso Smart Meter is connected in the grid connection point (The backflow power is default as 0W).

**Consumption Monitor:** Lesso Smart Meter is connected in the grid connection point (The backflow power setting is not applicable).

### 7.5.12.2 Backflow Power

The setting is used to define the allowed export power into the grid. The setting range is between 00000W to 29900W.

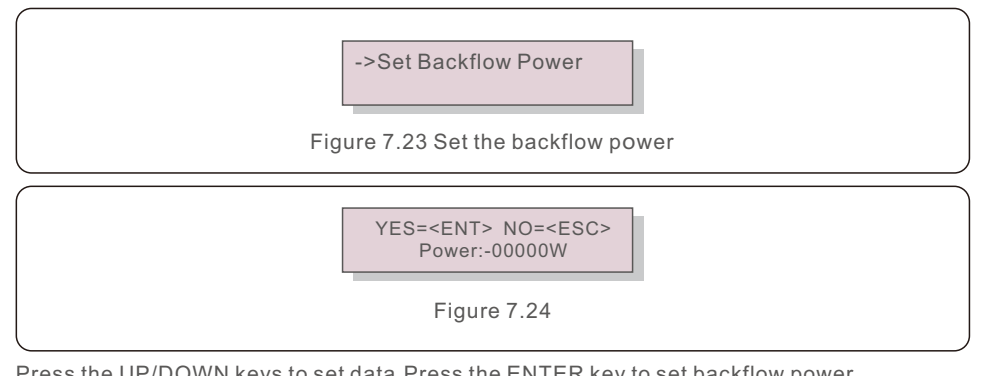

Press the UP/DOWN keys to set data.Press the ENTER key to set backflow power.

Then press DOWN keys to move the cursor, press UP to change the number.

Press the ESC key to save the settings and return to the previous menu.

### 7.5.12.3 Fail safe ON/OFF

This setting is used to give out an alarm (stop PV Inverter generation as well) when the Meter connection is lost during operation.

It can prevent potential backflow power into the grid when the system loses control.

YES=<ENT> NO=<ESC> Fail Safe Set:ON

Figure 7.25 Set the Fail Safe ON/OFF

It is only mandatory to turn on this function when the PV Inverter is installed in UK due to the G100 regulation. For other regions, customers can enable or disable the function as they desire.

## 

NOTE:

When the failsafe function is ON and CT/Meter is disconnected somehow, the PV Inverter will stop generation and give "Failsafe" alarm on the LCD. When the failsafe function is OFF and CT/Meter is disconnected somehow, the PV Inverter will keep the output power as the last moment when the CT/Meter is still connected. After a restart, the PV Inverter will output at full power without limit.

### 7.5.12.4 Backflow Work Mode

This submenu is used for set backflow work mode: 01, 02. "01" is the default mode.

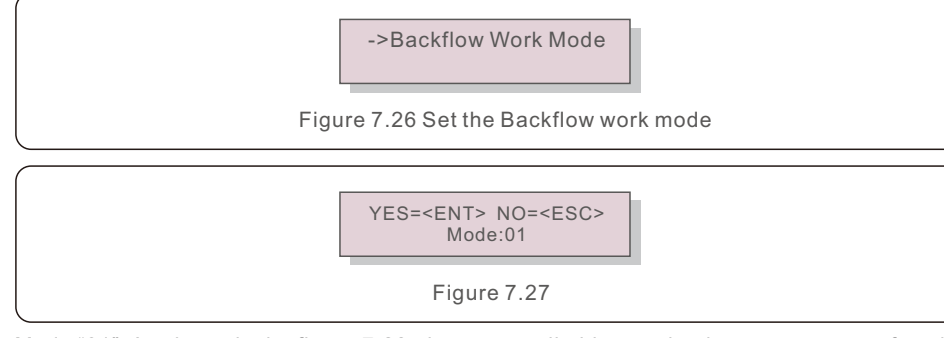

Mode "01", As shown in the figure 7.28, the average limiting mode, the output power of each phase is the average of the three-phase load power, and it is more than the phase of the lowest power in three phases.

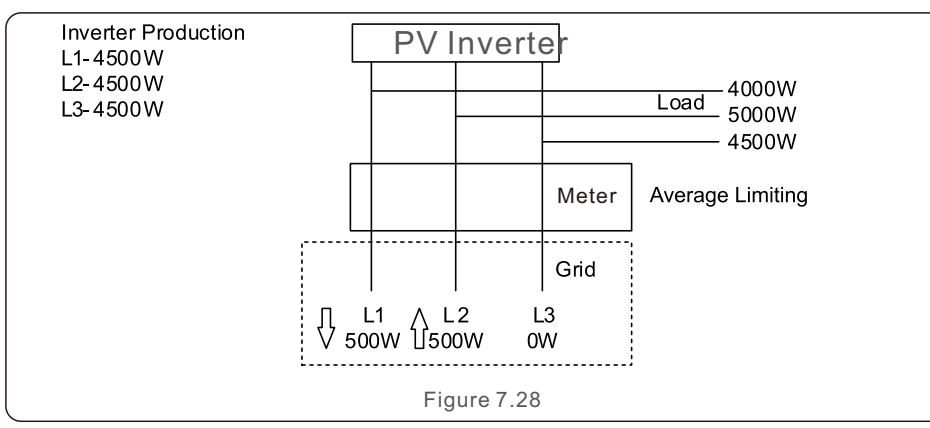

Mode "02", As shown in the figure 7.29 the per phase limiting mode, the PV Inverter only generate the power that equals to one of three-phase load power that is the lowest load power of a certain phase.

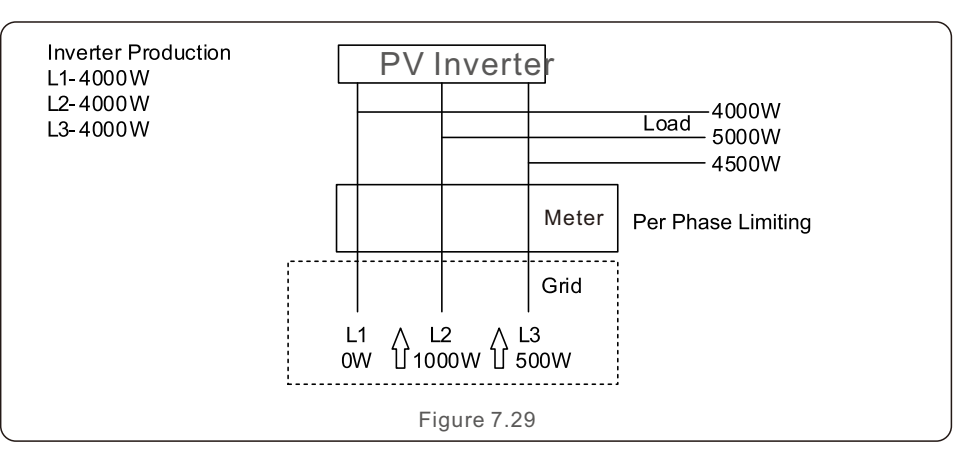

### 7.5.13 External EPM Set

This setting should only be turned on when Lesso external EPM device is used. Two options are available: 5G-EPM and Others-EPM.

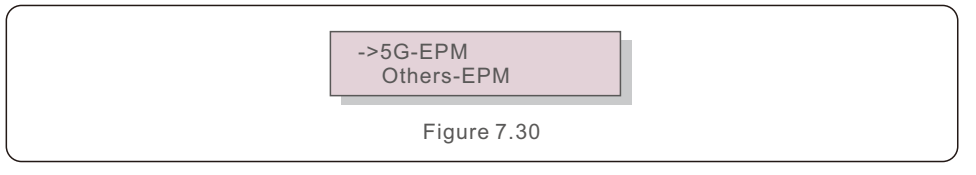

5G-EPM Failsafe Option should be turned ON when 5G series EPM device is used Others-EPM Failsafe Option should be turned ON when 2G series EPM device is used Only one option can be activated each time.

### 7.5.14 Restart HMI

The function is used for restart the HMI.

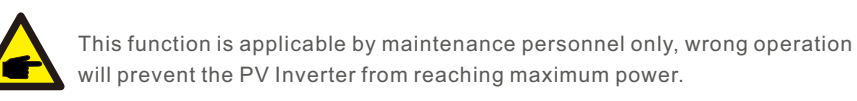

### 7.5.15 Debug Parameter

This function is used for manufacturer maintenance personnel only.

### 7.5.16 FAN Test

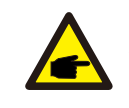

This section is applicable to maintenance personnel only.

### Selecting "Fan Test" displays the sub-menu shown below:

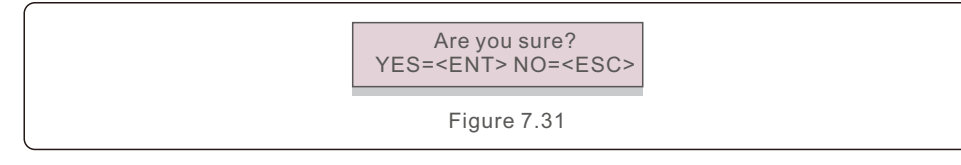

Fan Test is a factory test function. Press the ENTER key to start the test.

Press the ESC key to return to the previous menu.

### 7.5.17 DSP Update

The function is used for update the DSP.

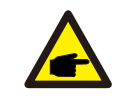

This function is applicable by maintenance personnel only, wrong operation will prevent the PV Inverter from reaching maximum power.

### 7.5.18 Compensation Set

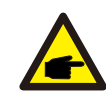

This function is applicable by maintenance personnel only, wrong operation will prevent the PV Inverter from reaching maximum power.

### 7.5.19 I/V Curve

This function is used to scan the I/V characteristic curves of each PV strings.

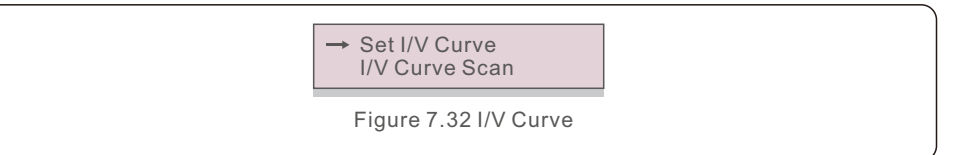

### 7.5.19.1 Set I/V Curve

This setting can set the scanning voltage start point and the voltage interval.

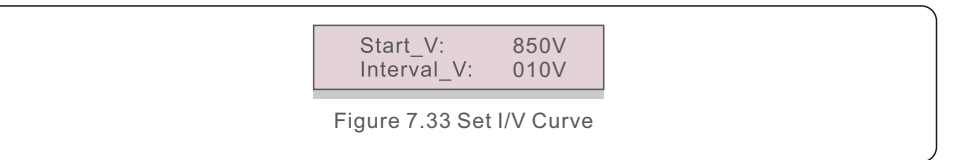

Start\_V: The start voltage of the I/V scan. (Adjustable from 300V-1000V) Interval\_V: The scanning voltage interval.(Adjustable from 1-100V) In total, 60 data points can be scanned.

### 7.5.19.2 I/V Curve Scan

Press "ENT" to start the I/V curve scan.

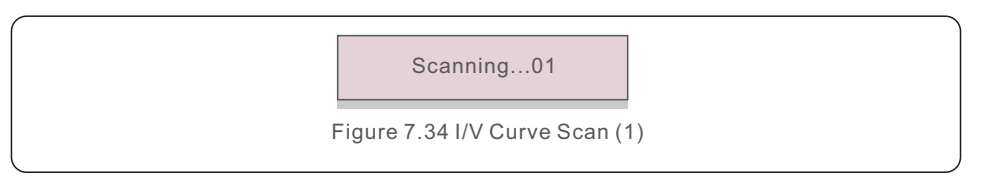

After it is completed, the screen will display "Scan OK" and then enter the following section.

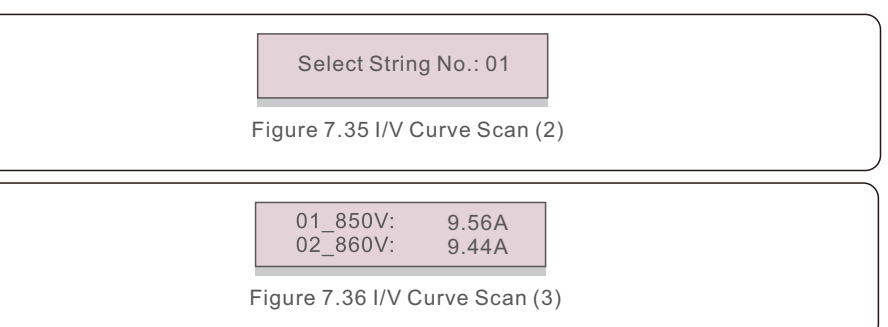

### 7.6 AFCI function

Lesso PV Inverters have the built-in AFCI function which can detect the arc fault on the DC circuit and shut down the PV Inverter to prevent a fire disaster.

### 7.6.1 Enable the AFCI function

The AFCI function can be enabled in the following.

Path: Advanced Setting -> Password: 0010 -> Special Settings -> AFCI Set ->

AFCI ON/OFF -> ON

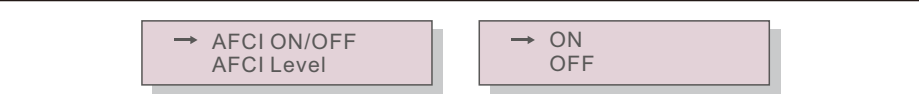

Figure 7.36 Set AFCI

### Warning:

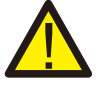

The "AFCI Level" is reserved for Lesso technicians ONLY. Do not change the sensitivity otherwise it will lead to frequent false alarms or malfunctions. Lesso is not responsible for any further damages caused by unauthorized modifications.

### NOTE:

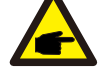

The setting corresponds to the current status as well which can be used to inspect the ON/OFF state of the AFCI function.

### 7.6.2 Arc Fault

During the normal operation, if an DC arc is detected, the PV Inverter will shut down and give out the following alarm:

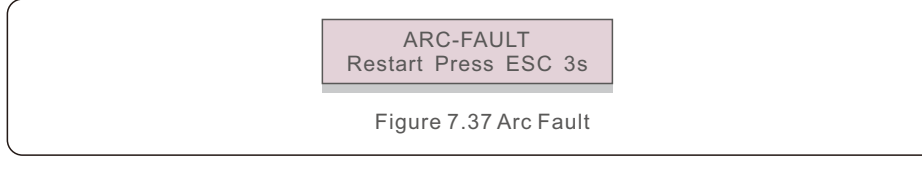

Installer needs to thoroughly inspect the DC circuit to ensure all the cables are correctly fastened.

Once the DC circuit issue has been fixed or it is confirmed to be OK, press "ESC" for 3s and wait for the PV Inverter to restart.

Lesso Three Phase PV Inverter does not require any regular maintenance. However, cleaning the dust on heat-sink will help the PV Inverter to dissipate the heat and increase its life time. The dust can be removed with a soft brush.

### CAUTION:

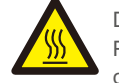

Do not touch the PV Inverter's surface when it is operating. Some parts of the PV Inverter may be hot and cause burns. Turn off the PV Inverter for a cool-down period before any maintenance or cleaning operation.

The LCD and the LED status indicator lights can be cleaned with a damp cloth if they are too dirty to be read.

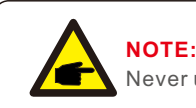

Never use any solvents, abrasives or corrosive materials to clean the PV Inverter.

### 8.1 Fan Maintenance

If the fan does not work properly, the PV Inverter will not be cooled effectively.

and it may affect the effective operation of the PV Inverter .

Therefore, it is necessary to clean or replace a broken fan as follows:

- 1. Disconnect the AC power.
- 2. Turn the DC switch to "OFF" position.
- 3. Wait for 10 minutes at least.
- 4. Disconnect all electric connection.
- 5. Place the PV Inverter on the platform.

 $\mathbf{6}.$  Remove the 4 screws on the fan plate and pull out the fan assembly slowly.

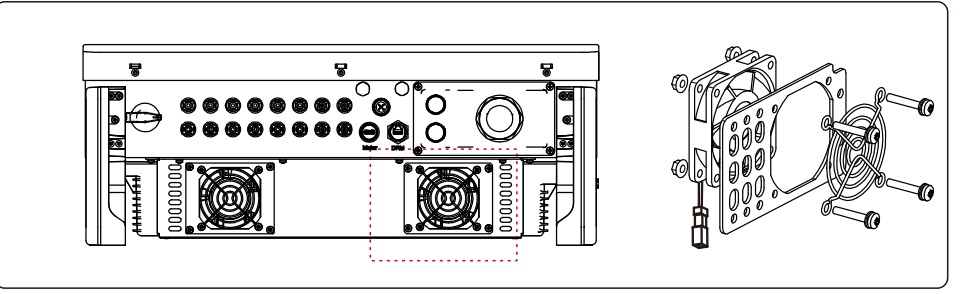

- 7. Disconnect the fan connector carefully and take out the fan.
- 8. Clean or replace the fan. Assemble the fan on the rack.
- 9. Connect the electrical wire and reinstall the fan assembly. Restart the PV Inverter.

## 9. Troubleshooting

The PV Inverter is designed in accordance with the most important international grid-tied standards and safety and electromagnetic compatibility requirements. Before delivering to the customer, the PV Inverter has been subjected to several tests to ensure its optimal operation and reliability.

In case of failure, the LCD screen will display an alarm message. In this case, the PV Inverter may stop feeding into the grid. The failure descriptions and their corresponding alarm messages are listed in Table 9.1:

| Alarm Message                      | Failure description                      | Solution                                                                                                    |  |
|------------------------------------|------------------------------------------|----------------------------------------------------------------------------------------------------|--|
| No power                           | PV Inverter no power<br>on LCD           | 1.Check PV input connections<br>2.Check DC input voltage<br>(single phase >120V, three phase >350V)<br>3.Check if PV+/- is reversed                      |  |
| LCD show initializing all the time | Can not start-up                         | <ol> <li>Check if the connector on main<br/>board or power board are fixed.</li> <li>Check if the DSP connector to<br/>power board are fixed.</li> </ol> |  |
| OV-G-V01/02/03/04                  | Over grid voltage                        | 1.Resistant of AC cable is too high.<br>Change bigger size grid cable<br>2.Adjust the protection limit if it's<br>allowed by electrical company.         |  |
| UN-G-V01/02                        | Under grid voltage                       |                                                                                                    |  |
| OV-G-F01/02                        | Over grid frequency                      | 1.Use user define function to adjust the                                                                                                    |  |
| UN-G-F01/02                        | Under grid frequency                     | electrical company.                                                                                                    |  |
| G-IMP                              | High grid impedance                      |                                                                                                    |  |
| NO-GRID                            | No grid voltage                          | <ol> <li>Check connections and grid switch.</li> <li>Check the grid voltage inside PV Inverter<br/>terminal.</li> </ol>                                  |  |
| OV-DC01/02/03/04                   | Over DC voltage                          | 1.Reduce the module number in series                                                                                                    |  |
| OV-BUS                             | Over DC bus voltage                      | 1.Check PV Inverter inductor connection                                                                                                    |  |
| UN-BUS01/02                        | Under DC bus voltage                     | 2.Check driver connection                                                                                                    |  |
| GRID-INTF01/02                     | Grid interference                        |                                                                                                    |  |
| OV-G-I                             | Over grid current                        | 2.Change power board                                                                                                    |  |
| IGBT-OV-I                          | Over IGBT current                        |                                                                                                    |  |
| DC-INTF<br>OV-DCA-I                | DC input overcurrent                     | 1.Restart PV Inverter<br>2.Identify and remove the string to the fault MPP<br>2.Change power board                                                       |  |
| IGFOL-F                            | Grid current tracking fail               |                                                                                                    |  |
| IG-AD                              | Grid current sampling fail               | 1.Restart PV Inverter or contact installer.                                                                                                    |  |
| INI-FAULT                          | Initialization system fault              |                                                                                                    |  |
| DSP-B-FAULT                        | Comm. failure between main and slave DSP | 1.Restart PV Inverter or contact installer.                                                                                                    |  |
| 12Power-FAULT                      | 12V power supply fault                   |                                                                                                    |  |

| Alarm Message                                                | Failure description           | Solution                                                                                                    |
|--------------------------------------------------------------|-------------------------------|----------------------------------------------------------------------------------------------------|
| OV-TEM                                                       | Over Temperature              | <ol> <li>Check PV Inverter surrounding ventilation.</li> <li>Check if there's sunshine direct on<br/>PV Inverter in hot weather.</li> </ol>                                                                                                    |
| PV ISO-PRO<br>01/02                                          | PV isolation protection       | <ol> <li>Remove all DC input, reconnect and<br/>restart PV Inverter one by one.</li> <li>Identify which string cause the fault and<br/>check the isolation of the string.</li> </ol>                                                                                                    |
| ILeak-PRO<br>01/02/03/04                                     | Leakage current protection    | 1.Check AC and DC connection<br>2.Check PV Inverter inside cable connection.                                                                                                    |
| RelayChk-FAIL                                                | Relay check fail              |                                                                                                    |
| DCinj-FAULT                                                  | High DC injection current     | 1.Restart PV Inverter or contact installer.                                                                                                    |
| AFCI self-detection<br>(model with AFCI<br>module)           | AFCI module self-detect fault | 1.Restart PV Inverter or connect technician.                                                                                                    |
| Arcing protection<br>(model with AFCI<br>module)             | Detect arc in DC circuit      | 1. Check PV Inverter connection whether arc exists and restart PV Inverter.                                                                                                    |
| Screen OFF PV Inverter internally<br>with DC applied damaged |                               | <ol> <li>Do not turn off the DC switches as it will<br/>damage the PV Inverter.</li> <li>Please wait for the solar irradiance reduces<br/>and confirm the string current is less than<br/>0.5A with a clip-on ammeter and then turn<br/>off the DC switches.</li> <li>Please note that any damages due to wrong<br/>operations are not covered in the device<br/>warranty.</li> </ol> |

Table 9.1 Fault message and description

### NOTE:

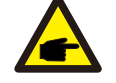

If the PV Inverter displays any alarm message as listed in Table 9.1; please turn off the PV Inverter (refer to Section 6.2 to stop your PV Inverter) and wait for 5 minutes before restarting it (refer to Section 6.1 to start your PV Inverter). If the failure persists, please contact your local distributor or the service center. Please keep ready with you the following information before contacting us.

1. Serial number of Lesso Three Phase PV Inverter;

2. The distributor/dealer of Lesso Three Phase PV Inverter (if available);

3. Installation date.

- 4. The description of problem (i.e. the alarm message displayed on the LCD and the status of the LED status indicator lights. Other readings obtained from the Information submenu (refer to Section 6.2) will also be helpful.);
- 5. The PV array configuration (e.g. number of panels, capacity of panels, number of strings , etc.);
- 6. Your contact details.

| Model                                  | LSBH25KTL3                                                                                                    |
|----------------------------------------|----------------------------------------------------------------------------------------------------|
| Max. DC input voltage (Volts)          | 1100                                                                                                    |
| Rated DC voltage (Volts)               | 600                                                                                                    |
| Start-up voltage (Volts)               | 180                                                                                                    |
| MPPT voltage range (Volts)             | 200~1000                                                                                                    |
| Max. input current (Amps)              | 3*32                                                                                                    |
| Max short circuit input current (Amps) | 3*40                                                                                                    |
| MPPT number/Max input strings number   | 3/6                                                                                                    |
| Rated output power (Watts)             | 25000                                                                                                    |
| Max. output power (Watts)              | 27500                                                                                                    |
| Max. apparent output power (VA)        | 27500                                                                                                    |
| Rated grid voltage (Volts)             | 3/N/PE, 220/380, 230/400                                                                                                    |
| Rated grid output current (Amps)       | 38.0/36.1                                                                                                    |
| Max. output current (Amps)             | 41.8                                                                                                    |
| Power Factor (at rated output power)   | 0.8leading~0.8lagging                                                                                                    |
| THDi (at rated output power)           | <3%                                                                                                    |
| Rated grid frequency (Hertz)           | 50/60                                                                                                    |
| Max.efficiency                         | 98.5%                                                                                                    |
| EU efficiency                          | 98.1%                                                                                                    |
| Dimensions (W*H*D)                     | 647*629*252mm                                                                                                    |
| Weight                                 | 37kg                                                                                                    |
| Topology                               | Transformerless                                                                                                    |
| Self consumption (night)               | < 1W                                                                                                    |
| Operating ambient temperature range    | -25°C~+60°C                                                                                                    |
| Relative humidity                      | 0~100%                                                                                                    |
| Ingress protection                     | IP66                                                                                                    |
| Cooling concept                        | Intelligent redundant fan-cooling                                                                                                    |
| Max.operation altitude                 | 4000m                                                                                                    |
| Grid connection standard               | G98 or G99, VDE-AR-N 4105 / VDE V 0124,<br>EN 50549-1, VDE 0126 / UTE C 15 / VFR:2019,<br>RD 1699 / RD 244 / UNE 206006 / UNE 206007-1,<br>CEI 0-21, C10/11, NRS 097-2-1, TOR,<br>EIFS 2018.2, IEC 62116, IEC 61727, IEC60068,<br>IEC 61683, EN 50530 |
| Safty/EMC standard                     | IEC/EN 62109-1/-2, IEC/EN 61000-6-1/-2/-3/-4                                                                                                    |
| DC connection                          | MC4 connector                                                                                                    |
| AC connection                          | OT Terminal                                                                                                    |
| Display                                | LCD, 2×20 Z                                                                                                    |
| Communication connections              | RS485, Optional: Wifi, GPRS,USB*                                                                                                    |
| Warranty                               | 5 years (extand to 20 years)                                                                                                    |

Optional USB\* :only for the brazilian market

| Model                                  | LSBH30KTL3                                                                                                    |
|----------------------------------------|----------------------------------------------------------------------------------------------------|
| Max. DC input voltage (Volts)          | 1100                                                                                                    |
| Rated DC voltage (Volts)               | 600                                                                                                    |
| Start-up voltage (Volts)               | 180                                                                                                    |
| MPPT voltage range (Volts)             | 200~1000                                                                                                    |
| Max. input current (Amps)              | 3*32                                                                                                    |
| Max short circuit input current (Amps) | 3*40                                                                                                    |
| MPPT number/Max input strings number   | 3/6                                                                                                    |
| Rated output power (Watts)             | 30000                                                                                                    |
| Max. output power (Watts)              | 33000                                                                                                    |
| Max. apparent output power (VA)        | 33000                                                                                                    |
| Rated grid voltage (Volts)             | 3/N/PE, 220/380, 230/400                                                                                                    |
| Rated grid output current (Amps)       | 45.6/43.3                                                                                                    |
| Max. output current (Amps)             | 50.2                                                                                                    |
| Power Factor (at rated output power)   | 0.8leading~0.8lagging                                                                                                    |
| THDi (at rated output power)           | <3%                                                                                                    |
| Rated grid frequency (Hertz)           | 50/60                                                                                                    |
| Max.efficiency                         | 98.5%                                                                                                    |
| EU efficiency                          | 98.1%                                                                                                    |
| Dimensions (W*H*D)                     | 647*629*252mm                                                                                                    |
| Weight                                 | 37kg                                                                                                    |
| Topology                               | Transformerless                                                                                                    |
| Self consumption (night)               | < 1W                                                                                                    |
| Operating ambient temperature range    | -25℃~+60℃                                                                                                    |
| Relative humidity                      | 0~100%                                                                                                    |
| Ingress protection                     | IP66                                                                                                    |
| Cooling concept                        | Intelligent redundant fan-cooling                                                                                                    |
| Max.operation altitude                 | 4000m                                                                                                    |
| Grid connection standard               | G98 or G99, VDE-AR-N 4105 / VDE V 0124,<br>EN 50549-1, VDE 0126 / UTE C 15 / VFR:2019,<br>RD 1699 / RD 244 / UNE 206006 / UNE 206007-1,<br>CEI 0-21, C10/11, NRS 097-2-1, TOR,<br>EIFS 2018.2, IEC 62116, IEC 61727, IEC60068,<br>IEC 61683, EN 50530 |
| Safty/EMC standard                     | IEC/EN 62109-1/-2, IEC/EN 61000-6-1/-2/-3/-4                                                                                                    |
| DC connection                          | MC4 connector                                                                                                    |
| AC connection                          | OT Terminal                                                                                                    |
| Display                                | LCD, 2×20 Z                                                                                                    |
| Communication connections              | RS485, Optional: Wifi, GPRS, USB*                                                                                                    |
| Warranty                               | 5 years (extand to 20 years)                                                                                                    |

| Model                                  | LSBH33KTL3                                                                                                    |
|----------------------------------------|----------------------------------------------------------------------------------------------------|
| Max. DC input voltage (Volts)          | 1100                                                                                                    |
| Rated DC voltage (Volts)               | 600                                                                                                    |
| Start-up voltage (Volts)               | 180                                                                                                    |
| MPPT voltage range (Volts)             | 200~1000                                                                                                    |
| Max. input current (Amps)              | 3*32                                                                                                    |
| Max short circuit input current (Amps) | 3*40                                                                                                    |
| MPPT number/Max input strings number   | 3/6                                                                                                    |
| Rated output power (Watts)             | 33000                                                                                                    |
| Max. output power (Watts)              | 36300                                                                                                    |
| Max. apparent output power (VA)        | 36300                                                                                                    |
| Rated grid voltage (Volts)             | 3/N/PE, 220/380, 230/400                                                                                                    |
| Rated grid output current (Amps)       | 50.1/47.6                                                                                                    |
| Max. output current (Amps)             | 55.1                                                                                                    |
| Power Factor (at rated output power)   | 0.8leading~0.8lagging                                                                                                    |
| THDi (at rated output power)           | <3%                                                                                                    |
| Rated grid frequency (Hertz)           | 50/60                                                                                                    |
| Max.efficiency                         | 98.6%                                                                                                    |
| EU efficiency                          | 98.2%                                                                                                    |
| Dimensions (W*H*D)                     | 647*629*252mm                                                                                                    |
| Weight                                 | 37kg                                                                                                    |
| Topology                               | Transformerless                                                                                                    |
| Self consumption (night)               | < 1W                                                                                                    |
| Operating ambient temperature range    | -25°C~+60°C                                                                                                    |
| Relative humidity                      | 0~100%                                                                                                    |
| Ingress protection                     | IP66                                                                                                    |
| Cooling concept                        | Intelligent redundant fan-cooling                                                                                                    |
| Max.operation altitude                 | 4000m                                                                                                    |
| Grid connection standard               | G98 or G99, VDE-AR-N 4105 / VDE V 0124,<br>EN 50549-1, VDE 0126 / UTE C 15 / VFR:2019,<br>RD 1699 / RD 244 / UNE 206006 / UNE 206007-1,<br>CEI 0-21, C10/11, NRS 097-2-1, TOR,<br>EIFS 2018.2, IEC 62116, IEC 61727, IEC60068,<br>IEC 61683, EN 50530 |
| Safty/EMC standard                     | IEC/EN 62109-1/-2, IEC/EN 61000-6-1/-2/-3/-4                                                                                                    |
| DC connection                          | MC4 connector                                                                                                    |
| AC connection                          | OT Terminal                                                                                                    |
| Display                                | LCD, 2×20 Z                                                                                                    |
| Communication connections              | RS485, Optional: Wifi, GPRS,USB*                                                                                                    |
| Warranty                               | 5 years (extand to 20 years)                                                                                                    |

Optional USB\* :only for the brazilian market

| Model                                  | LSBH36KTL3                                                                                                    |
|----------------------------------------|----------------------------------------------------------------------------------------------------|
| Max. DC input voltage (Volts)          | 1100                                                                                                    |
| Rated DC voltage (Volts)               | 600                                                                                                    |
| Start-up voltage (Volts)               | 180                                                                                                    |
| MPPT voltage range (Volts)             | 200~1000                                                                                                    |
| Max. input current (Amps)              | 4*32                                                                                                    |
| Max short circuit input current (Amps) | 4*40                                                                                                    |
| MPPT number/Max input strings number   | 4/8                                                                                                    |
| Rated output power (Watts)             | 36000                                                                                                    |
| Max. output power (Watts)              | 39600                                                                                                    |
| Max. apparent output power (VA)        | 39600                                                                                                    |
| Rated grid voltage (Volts)             | 3/N/PE, 220/380, 230/400                                                                                                    |
| Rated grid output current (Amps)       | 54.7/52.0                                                                                                    |
| Max. output current (Amps)             | 60.2                                                                                                    |
| Power Factor (at rated output power)   | 0.8leading~0.8lagging                                                                                                    |
| THDi (at rated output power)           | <3%                                                                                                    |
| Rated grid frequency (Hertz)           | 50/60                                                                                                    |
| Max.efficiency                         | 98.7%                                                                                                    |
| EU efficiency                          | 98.3%                                                                                                    |
| Dimensions (W*H*D)                     | 647*629*252mm                                                                                                    |
| Weight                                 | 37kg                                                                                                    |
| Topology                               | Transformerless                                                                                                    |
| Self consumption (night)               | < 1 W                                                                                                    |
| Operating ambient temperature range    | -25°C~+60°C                                                                                                    |
| Relative humidity                      | 0~100%                                                                                                    |
| Ingress protection                     | IP66                                                                                                    |
| Cooling concept                        | Intelligent redundant fan-cooling                                                                                                    |
| Max.operation altitude                 | 4000m                                                                                                    |
| Grid connection standard               | G98 or G99, VDE-AR-N 4105 / VDE V 0124,<br>EN 50549-1, VDE 0126 / UTE C 15 / VFR:2019,<br>RD 1699 / RD 244 / UNE 206006 / UNE 206007-1,<br>CEI 0-21, C10/11, NRS 097-2-1, TOR,<br>EIFS 2018.2, IEC 62116, IEC 61727, IEC60068,<br>IEC 61683, EN 50530 |
| Safty/EMC standard                     | IEC/EN 62109-1/-2, IEC/EN 61000-6-1/-2/-3/-4                                                                                                    |
| DC connection                          | MC4 connector                                                                                                    |
| AC connection                          | OT Terminal                                                                                                    |
| Display                                | LCD, 2×20 Z                                                                                                    |
| Communication connections              | RS485, Optional: Wifi, GPRS,USB*                                                                                                    |
| Warranty                               | 5 years (extand to 20 years)                                                                                                    |

| Model                                  | LSBH40KTL3                                                                                                    |
|----------------------------------------|----------------------------------------------------------------------------------------------------|
| Max. DC input voltage (Volts)          | 1100                                                                                                    |
| Rated DC voltage (Volts)               | 600                                                                                                    |
| Start-up voltage (Volts)               | 180                                                                                                    |
| MPPT voltage range (Volts)             | 200~1000                                                                                                    |
| Max. input current (Amps)              | 4*32                                                                                                    |
| Max short circuit input current (Amps) | 4*40                                                                                                    |
| MPPT number/Max input strings number   | 4/8                                                                                                    |
| Rated output power (Watts)             | 40000                                                                                                    |
| Max. output power (Watts)              | 44000                                                                                                    |
| Max. apparent output power (VA)        | 44000                                                                                                    |
| Rated grid voltage (Volts)             | 3/N/PE, 220/380, 230/400                                                                                                    |
| Rated grid output current (Amps)       | 60.8/57.7                                                                                                    |
| Max. output current (Amps)             | 66.9                                                                                                    |
| Power Factor (at rated output power)   | 0.8leading~0.8lagging                                                                                                    |
| THDi (at rated output power)           | <3%                                                                                                    |
| Rated grid frequency (Hertz)           | 50/60                                                                                                    |
| Max.efficiency                         | 98.7%                                                                                                    |
| EU efficiency                          | 98.3%                                                                                                    |
| Dimensions (W*H*D)                     | 647*629*252mm                                                                                                    |
| Weight                                 | 37kg                                                                                                    |
| Тороlоду                               | Transformerless                                                                                                    |
| Self consumption (night)               | < 1W                                                                                                    |
| Operating ambient temperature range    | -25℃~+60℃                                                                                                    |
| Relative humidity                      | 0~100%                                                                                                    |
| Ingress protection                     | IP66                                                                                                    |
| Cooling concept                        | Intelligent redundant fan-cooling                                                                                                    |
| Max.operation altitude                 | 4000m                                                                                                    |
| Grid connection standard               | G98 or G99, VDE-AR-N 4105 / VDE V 0124,<br>EN 50549-1, VDE 0126 / UTE C 15 / VFR:2019,<br>RD 1699 / RD 244 / UNE 206006 / UNE 206007-1,<br>CEI 0-21, C10/11, NRS 097-2-1, TOR,<br>EIFS 2018.2, IEC 62116, IEC 61727, IEC60068,<br>IEC 61683, EN 50530 |
| Safty/EMC standard                     | IEC/EN 62109-1/-2, IEC/EN 61000-6-1/-2/-3/-4                                                                                                    |
| DC connection                          | MC4 connector                                                                                                    |
| AC connection                          | OT Terminal                                                                                                    |
| Display                                | LCD, 2×20 Z                                                                                                    |
| Communication connections              | RS485, Optional: Wifi, GPRS,USB*                                                                                                    |
| Warranty                               | 5 years (extand to 20 years)                                                                                                    |

Optional USB\* :only for the brazilian market

| Model                                  | LSBH40KTL3-E1                                                                                                    |
|----------------------------------------|----------------------------------------------------------------------------------------------------|
| Max. DC input voltage (Volts)          | 1100                                                                                                    |
| Rated DC voltage (Volts)               | 600                                                                                                    |
| Start-up voltage (Volts)               | 180                                                                                                    |
| MPPT voltage range (Volts)             | 200~1000                                                                                                    |
| Max. input current (Amps)              | 4*32                                                                                                    |
| Max short circuit input current (Amps) | 4*40                                                                                                    |
| MPPT number/Max input strings number   | 4/8                                                                                                    |
| Rated output power (Watts)             | 40000                                                                                                    |
| Max. output power (Watts)              | 44000                                                                                                    |
| Max. apparent output power (VA)        | 44000                                                                                                    |
| Rated grid voltage (Volts)             | 3/PE, 480                                                                                                    |
| Rated grid output current (Amps)       | 48.1                                                                                                    |
| Max. output current (Amps)             | 53.0                                                                                                    |
| Power Factor (at rated output power)   | 0.8leading~0.8lagging                                                                                                    |
| THDi (at rated output power)           | <3%                                                                                                    |
| Rated grid frequency (Hertz)           | 50/60                                                                                                    |
| Max.efficiency                         | 98.8%                                                                                                    |
| EU efficiency                          | 98.4%                                                                                                    |
| Dimensions (W*H*D)                     | 647*629*252mm                                                                                                    |
| Weight                                 | 37kg                                                                                                    |
| Тороlоду                               | Transformerless                                                                                                    |
| Self consumption (night)               | < 1W                                                                                                    |
| Operating ambient temperature range    | -25℃~+60℃                                                                                                    |
| Relative humidity                      | 0~100%                                                                                                    |
| Ingress protection                     | IP66                                                                                                    |
| Cooling concept                        | Intelligent redundant fan-cooling                                                                                                    |
| Max.operation altitude                 | 4000m                                                                                                    |
| Grid connection standard               | G98 or G99, VDE-AR-N 4105 / VDE V 0124,<br>EN 50549-1, VDE 0126 / UTE C 15 / VFR:2019,<br>RD 1699 / RD 244 / UNE 206006 / UNE 206007-1,<br>CEI 0-21, C10/11, NRS 097-2-1, TOR,<br>EIFS 2018.2, IEC 62116, IEC 61727, IEC60068,<br>IEC 61683, EN 50530 |
| Safty/EMC standard                     | IEC/EN 62109-1/-2, IEC/EN 61000-6-1/-2/-3/-4                                                                                                    |
| DC connection                          | MC4 connector                                                                                                    |
| AC connection                          | OT Terminal                                                                                                    |
| Display                                | LCD, 2×20 Z                                                                                                    |
| Communication connections              | RS485, Optional: Wifi, GPRS,USB*                                                                                                    |
| Warranty                               | 5 years (extand to 20 years)                                                                                                    |

| Model                                  | LSBH50KTL3-E1                                                                                                    |
|----------------------------------------|----------------------------------------------------------------------------------------------------|
| Max. DC input voltage (Volts)          | 1100                                                                                                    |
| Rated DC voltage (Volts)               | 600                                                                                                    |
| Start-up voltage (Volts)               | 180                                                                                                    |
| MPPT voltage range (Volts)             | 200~1000                                                                                                    |
| Max. input current (Amps)              | 4*32                                                                                                    |
| Max short circuit input current (Amps) | 4*40                                                                                                    |
| MPPT number/Max input strings number   | 4/8                                                                                                    |
| Rated output power (Watts)             | 50000                                                                                                    |
| Max. output power (Watts)              | 55000                                                                                                    |
| Max. apparent output power (VA)        | 55000                                                                                                    |
| Rated grid voltage (Volts)             | 3/PE, 480                                                                                                    |
| Rated grid output current (Amps)       | 60.1                                                                                                    |
| Max. output current (Amps)             | 66.2                                                                                                    |
| Power Factor (at rated output power)   | 0.8leading~0.8lagging                                                                                                    |
| THDi (at rated output power)           | <3%                                                                                                    |
| Rated grid frequency (Hertz)           | 50/60                                                                                                    |
| Max.efficiency                         | 98.8%                                                                                                    |
| EU efficiency                          | 98.4%                                                                                                    |
| Dimensions (W*H*D)                     | 647*629*252mm                                                                                                    |
| Weight                                 | 37kg                                                                                                    |
| Тороlоду                               | Transformerless                                                                                                    |
| Self consumption (night)               | < 1W                                                                                                    |
| Operating ambient temperature range    | -25℃~+60℃                                                                                                    |
| Relative humidity                      | 0~100%                                                                                                    |
| Ingress protection                     | IP66                                                                                                    |
| Cooling concept                        | Intelligent redundant fan-cooling                                                                                                    |
| Max.operation altitude                 | 4000m                                                                                                    |
| Grid connection standard               | G98 or G99, VDE-AR-N 4105 / VDE V 0124,<br>EN 50549-1, VDE 0126 / UTE C 15 / VFR:2019,<br>RD 1699 / RD 244 / UNE 206006 / UNE 206007-1,<br>CEI 0-21, C10/11, NRS 097-2-1, TOR,<br>EIFS 2018.2, IEC 62116, IEC 61727, IEC60068,<br>IEC 61683, EN 50530 |
| Safty/EMC standard                     | IEC/EN 62109-1/-2, IEC/EN 61000-6-1/-2/-3/-4                                                                                                    |
| DC connection                          | MC4 connector                                                                                                    |
| AC connection                          | OT Terminal                                                                                                    |
| Display                                | LCD, 2×20 Z                                                                                                    |
| Communication connections              | RS485, Optional: Wifi, GPRS,USB*                                                                                                    |
| Warranty                               | 5 years (extand to 20 years)                                                                                                    |
|                                        |                                                                                                    |